| Declaration of conformity                                                                                                    |                                                                                                    |  |  |  |  |  |  |
|----------------------------------------------------------------------------------------------------|----------------------------------------------------------------------------------------------------|--|--|--|--|--|--|
| CE                                                                                                    |                                                                                                    |  |  |  |  |  |  |
| QUANTUM DESIGNS(HK) LTD.<br>5/F Somerset House, TaiKoo Place 979 Kings Road,<br>Quarry Bay, Hong Kong                                                  |                                                                                                    |  |  |  |  |  |  |
| declare                                                                                                    | es that the product                                                                                                    |  |  |  |  |  |  |
| Geniu                                                                                                    | IX 1 Mainboard                                                                                                    |  |  |  |  |  |  |
| is in<br>(reference to the specificati<br>accordance with                                                                                              | is in conformity with<br>(reference to the specification under which conformity is declared in<br>accordance with 89/336 EEC-EMC Directive)                                                                    |  |  |  |  |  |  |
| ☑ EN 55022       Limits and m         ☑ EN 50081-1       Generic emis         ☑ EN 50082-1       Generic imm         ☑ EN 50082-1       Generic imm    | nethods of measurements of radio disturbance<br>as of information technology equipment<br>assion standard Part 1:<br>commercial and light industry<br>uunity standard Part 1:<br>commercial and light industry |  |  |  |  |  |  |
| European Representative:<br>QDI COMPUTER (UK) LTD<br>QDI SYSTEM HANDEL GMBH<br>QDI COMPUTER (FRANCE) SARL<br>QDI COMPUTER (ESPANA) S.A.<br>Signature : | QDI COMPUTER ( SCANDINAVIA ) A/S<br>QDI COMPUTER (NETHERLANDS) B. V.<br>QDI COMPUTER HANDELS GMBH<br>QDI COMPUTER (SWEDEN) AB<br>. Place / Date : <u>HONG KONG/1999</u><br>Position/ Title : President         |  |  |  |  |  |  |
| Signature : Anders Cheung                                                                                                    | <ul> <li>Place / Date : <u>HONG KONG/1999</u></li> <li>Position/ Title : <u>President</u></li> </ul>                                                                                                    |  |  |  |  |  |  |

| Declaratio                                                                                                    | on of conformity                                                                                                    |
|----------------------------------------------------------------------------------------------------|----------------------------------------------------------------------------------------------------|
| F                                                                                                    | C                                                                                                    |
| Trade Name:                                                                                                    | ODI Computer (U.S.A.) Inc.                                                                                                    |
| Model Name:                                                                                                    | GeniuX 1                                                                                                    |
| Responsible Party:                                                                                                    | QDI Computer (U. S. A.) Inc.                                                                                                    |
| Address:                                                                                                    | 41456 Christy Street                                                                                                    |
|                                                                                                    | Fremont, CA 94538                                                                                                    |
| Telephone:                                                                                                    | (510) 668-4933                                                                                                    |
| Facsimile:                                                                                                    | (510) 668-4966                                                                                                    |
| Equipment Classification:<br>Type of Product:<br><b>Manufacturer</b> :<br>Address:                                                                           | FCC Class B Subassembly<br>Mainboard<br><b>Quantum Designs (HK) Inc.</b><br>5/F, Somerset House, TaiKoo Place<br>979 Kings Road, Quarry Bay, HONG<br>KONG                         |
| Supplementary Information:                                                                                                    |                                                                                                    |
| This device complies with Part 1<br>the following two conditions : (1<br>ence, and (2) this device must ar<br>interference that may cause und<br>Signature : | 15 of the FCC Rules. Operation is subject to<br>1) this device may not cause harmful interfer-<br>ccept any interference received, including<br>lesired operation.<br>Date : 1999 |

# CONTENTS

Z

| 1. Introduction 1                                                                                                    |
|----------------------------------------------------------------------------------------------------|
| Overview 1                                                                                                    |
| Key Features 1                                                                                                    |
| 2. Installation Instructions5                                                                                                    |
| Jumper Settings5                                                                                                    |
| Clock Multiple Selection(JX1~JX4)                                                                                                    |
| Clock Multiple Selection Table                                                                                                    |
| Overclocking Jumper Setting(JP1)7                                                                                                    |
| Enable/Disable onboard LAN(JP15)7                                                                                                    |
| Enable/Disable onboard SCSI(JP10)8                                                                                                    |
| Clear CMOS                                                                                                    |
| BIOS Write Protection Jumper(JAV)                                                                                                    |
| Enable/Disable Keyboard password power-on function(JKB)9                                                                                                    |
| Expansion Cards                                                                                                    |
| PCI1~PCI4                                                                                                    |
| Narrow SCSI 10                                                                                                    |
| WideSCSI 10                                                                                                    |
| Ultra 2 SCSI                                                                                                    |
| External Connectors12                                                                                                    |
| PS/2 Keyboard Connector, PS/2 Mouse Connector                                                                                                    |
| USB1, USB2                                                                                                    |
| Parallel Port Connector and Serial Port Connector(UART1, UART2) 12                                                                                                    |
|                                                                                                    |
| LAN Connector                                                                                                    |
| LAN Connector                                                                                                    |
| LAN Connector                                                                                                    |
| LAN Connector                                                                                                    |
| LAN Connector12Power Supply Connector(ATX, AUX)& Power Switch (Power)13Hard Disk LED Connector(HDLED)14Reset Switch (RESET)14Speaker Connector (SPEAKER)14                                |
| LAN Connector12Power Supply Connector(ATX, AUX)& Power Switch (Power)13Hard Disk LED Connector(HDLED)14Reset Switch (RESET)14Speaker Connector (SPEAKER)14Power LED Connector(PW R_LED)14 |

I

# CONTENTS

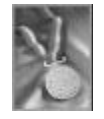

| ACPI LED Connector (GRN_LED)                                    |
|-----------------------------------------------------------------|
| Hardware Green Connector(SLEEP)                                 |
| Infrared Header(IrDA)15                                         |
| Fan Connector(CPU1~2FAN, CHSFAN, BFAN)                          |
| Wake-Up On LAN (WOL)                                            |
| Wake-Up On Internal Modem (WOM) 16                              |
| I <sup>2</sup> C Bus Connector                                  |
| Memory Configuration16                                          |
| 3. SecurityEasy 17                                              |
| 4. BIOS Description 19                                          |
| Utility Support 19                                              |
| FLASH.EXE 19                                                    |
| AWARD BIOS Description                                          |
| Entering Setup21                                                |
| Load Setup Defaults 21                                          |
| Standard CMOS Setup 21                                          |
| BIOS Features Setup 24                                          |
| Chipset Features Setup                                          |
| Power Management Setup 28                                       |
| PNP/PCI Configuration Setup                                     |
| Integrated Peripherals                                          |
| System Monitor                                                  |
| SecurityEasy Setup                                              |
| Password Setting 37                                             |
| IDE HDD Auto Detection                                          |
| Boot with BIOS defaults                                         |
| Appendix A QDI Mainboard Utility CD-ROM/ Intel®LDCM V3.3 CD-ROM |
| and Floppy Disk 41                                              |
| Appendix B Processor Installation Procedures                    |
| Appendix C Boot Logo 45                                         |
|                                                                 |

II

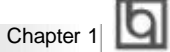

# Chapter 1 Introduction

### **Overview**

The GeniuX 1 is a highly integrated, high performance mainboard designed for mid-range and higher-end servers and workstations. It is centered on the Intel®440GX AGPset and supports single or dual Intel Pentium®II/Pentium®III/Celeron™ processors with 66/100MHz host bus speed. It supports up to 2GB of ECC memory. It provides advanced features such as wake -up on LAN, wake-up on internal/external modem, keyboard password power-on, ManageEasy, LDCM(option) and SecurityEasy function. Together with its onboard 10/100Mbps Ethernet LAN using Intel 82558 chip and onboard Ultra 2 and Narrow/ Wide SCSI using Adaptec AIC7890 and AIC3860 chips , you get a powerful system for critical business server applications.

### **Key Features**

#### Microprocessor

- Supports single or dual Intel Pentium<sup>®</sup>II/Intel Pentium<sup>®</sup>III processors 233/266/300/ 333MHz with 66MHz host bus speed.
- Supports single or dual Intel Pentium<sup>®</sup>II/Intel Pentium<sup>®</sup>III processors 350/400/450/ 500/550/600MHz with 100MHz host bus speed.
- Supports Intel<sup>®</sup> Celeron<sup>™</sup> Processors at 266/300/333/366/400/433/466/500MHz
- Supports 66/100MHz host bus speed.
- CPU core frequency = Bus speed x2, x2.5, x3, x3.5, x4, x4.5, x5, x5.5, x6, x6.5, x7, x7.5, x8.
- Provides onboard 1.5V and 2.5V regulator.
- The CPU core and L2 Cache voltage adjustable from 1.3V to 3.5V automatically through onboard switching voltage regulator with VID(Voltage ID).

#### Chipset

• Intel®440GX AGPset: 82443GX, 82371AB(PIIX4E)

#### System memory

- Provides four 168 pin 3.3V unbuffered DIMM sockets.
- Supports 66/100MHz SDRAM memory and registered memory.
- Supports maximun memory capacity up to 2GB.
- SDRAM 64 bit data interface with ECC support.

#### **On-board IDE**

• Supports two PCI PIO and Bus Master IDE ports.

Manual for GeniuX 1

# 

- Two fast IDE interfaces supporting four IDE devices including IDE hard disks and CD-ROM drives.
- Supports up to PIO Mode 4 timing.
- Supports "Ultra DMA/33" Synchronous DMA mode, transferring data up to 33Mbytes/sec, compatible with Ultra DMA/66 HDD.
- Integrated 16x32bit buffer for IDE PCI Burst Transfers.

#### **On-board I/O**

- Use Winbond W83977EF super I/O chip.
- One floppy port supporting up to two 3.5" or 5.25" floppy drives with 360K/720K/ 1.2M/1.44M/2.88M format.
- Two high speed 16550 compatible UART (COM1/COM2/COM3/COM4 selective) with 16-byte send/receive FIFOs.
- One enabled parallel port at the I/O address 378H/278H/3BCH with additional bidirection I/O capability and multi-mode as SPP/EPP/ECP (IEEE 1284 compliant).
- Circuit protection provided, preventing damages to the parallel port when a connected printer is powered up or operates at a higher voltage.
- Supports LS-120 floppy disk drive.
- All I/O ports can be enabled/disabled in the BIOS setup.

#### **Onboard SCSI**

- Based on the Adaptec AIC-7890 PCI to SCSI controller and AIC-3860 chip.
- Supports Ultra 2(LVD, HVD, SE), Wide and Narrow SCSI interface.
- Date transfer rate up to 80MB/Sec.
- Provides drivers for Dos, Windows 95, Windows NT, Netware, OS/2. SCO Unix, Unixware.
- SCSI terminator can be enabled/disabled automatically.
- Provides an external wide SCSI cable. (manufacturing option)

#### Onboard LAN

- Based on the Intel 10/100Mbps PCI to LAN controller 82558.
- Supports auto-negotiation protocol.
- Supports Full Duplex Flow Control.
- Supports Wake-up On LAN (WOL).
- Supports Adapter Fault Tolerance (AFT).
- Supports Adaptive Load Balancing (ALB).
- Supports Fast Ether Channel (FEC).
- Supports Hotplug.

#### **Advanced features**

- Provides Trend ChipAwayVirus®On Guard.
- Provides on-board PS/2 mouse and PS/2 keyboard ports.
- Supports two USB ports.
- Supports both internal and external Modem Ring Power-On.

2

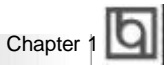

- Provides infrared interface.
- Supports Windows 95/98 software power-down.
- Supports wake-up on LAN and wake-up on internal/external modem.
- On-board LM80 supports system monitoring (monitors CPU and system temperatures, system voltages and FAN speed).
- LM75 monitors the temperature of the CPU.
- Supports keyboard password power-on function.
- Protects the system BIOS from being attacked by severe virus such as CIH, by enabling "Flash Write Protect" in CMOS setup.
- Provides management application such as ManageEasy and LDCM(LANDesk<sup>®</sup>Client Manager).
- System status resumes after AC power failure

#### BIOS

- Licensed advanced AWARD BIOS, supports DIP flash ROM with 2M bits memory size, plug and play ready.
- Supports IDE CD-ROM or SCSI boot up.

#### **Green function**

- Supports ACPI (Advanced Configuration and Power Interface) and ODPM (OS Directed Power Management).
- Supports three green modes: Doze, Standby and Suspend.

#### SecurityEasy function

- Provides advanced SecurityEasy function
- Three ways are provided to enter the SecurityEasy lock status: sleep button/ Keyboard Inactive Timer/ Hot key.
- Power switch, reset button, PS/2 mouse and keyboard are locked in the SecurityEasy lock status.

#### **Expansion slots**

- 4 PCI slots and 2 ISA slot.
- 1 AGP slot.

#### **Board size**

• 320mm x 311.5mm.

Manual for GeniuX 1

| Б |  |  |  |  |  |  |  |  |  |  |  |  |  |  |
|---|--|--|--|--|--|--|--|--|--|--|--|--|--|--|
| Ч |  |  |  |  |  |  |  |  |  |  |  |  |  |  |

-- This page is intentionally left --

| 1         | b |
|-----------|---|
| chapter 2 | 4 |

# Chapter 2 Installation Instructions

This section covers Jumper Settings, Processor Installation, Expansion cards, External Connectors and Memory Configuration. Refer to the mainboard layout chart for locations of all the jumpers, external connectors, slots and I/O ports. Furthermore, this section lists all necessary connector pin assignments for your reference. The particular state of the jumpers, connectors and ports are illustrated in the following figures. Before setting the jumpers or inserting these connectors, please pay attention to the directions.

Be sure to unplug the AC power supply before adding or removing expansion cards or other system peripherals, otherwise your mainboard and expansion cards might be severely damaged.

### **Jumper Settings**

Jumper settings are located on the mainboard. Pin 1 of all jumpers are located on the side with a thick white line (Pin 1  $\rightarrow$   $\bigcirc$  ), referring to the mainboard silkscreen. Jumpers with two pins will be shown graphically as for close and  $\bigcirc$  for open. Jumpers with three pins will be shown as  $\bigcirc$  to represent pin1& pin2 connected and  $\bigcirc$  to represent pin2 & pin3 connected.

#### Clock Multiple Selection (JX4, JX3, JX2, JX1)

These jumpers set the frequency ratio between the Internal frequency of the CPU and the external frequency (namely the Front Side Bus). The system can determine the external frequency (FSB) of the CPU automatically. The Front Side Bus multiplied by the Clock Multiple equals the CPU's frequency.

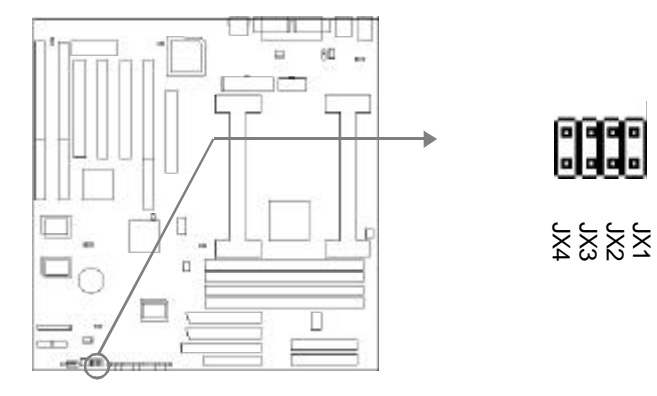

Manual for GeniuX 1

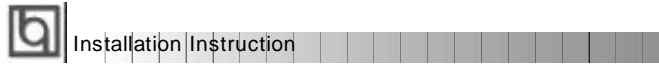

**Clock Multiple Selection Table** 

| FREQ.MUT | JX1   | JX2   | JX3   | JX4   |
|----------|-------|-------|-------|-------|
| 2        | Close | Close | Close | Close |
| 2.5      | Open  | Close | Close | Close |
| 3        | Close | Open  | Close | Close |
| 3.5      | Open  | Open  | Close | Close |
| 4        | Close | Close | Open  | Close |
| 4.5      | Open  | Close | Open  | Close |
| 5        | Close | Open  | Open  | Close |
| 5.5      | Open  | Open  | Open  | Close |
| 6        | Close | Close | Close | Open  |
| 6.5      | Open  | Close | Close | Open  |
| 7        | Close | Open  | Close | Open  |
| 7.5      | Open  | Open  | Close | Open  |
| 8        | Close | Close | Open  | Open  |

Carefully set the processor frequency by referring to the list below. The default setting is 400MHz.

| CPU                       | Freq. | FSB   | Multiple | JX1   | JX2   | JX3   | JX4   |
|---------------------------|-------|-------|----------|-------|-------|-------|-------|
| Model                     | (MHz) | (MHz) |          |       |       |       |       |
|                           | 233   | 66    | 3.5      | Open  | Open  | Close | Close |
|                           | 266   | 66    | 4.0      | Close | Close | Open  | Close |
|                           | 300   | 66    | 4.5      | Open  | Close | Open  | Close |
| Pentium <sup>®</sup> II/  | 333   | 66    | 5.0      | Close | Open  | Open  | Close |
| Pentium <sup>®</sup> III/ | 366   | 66    | 5.5      | Open  | Open  | Open  | Close |
| Celeron™                  | 400   | 66    | 6.5      | Open  | Close | Close | Open  |
|                           | 400   | 100   | 4.0      | Close | Close | Open  | Close |
|                           | 350   | 100   | 3.5      | Open  | Open  | Close | Close |
|                           | 450   | 100   | 4.5      | Open  | Close | Open  | Close |
|                           | 500   | 100   | 5.0      | Close | Open  | Open  | Close |
|                           | 550   | 100   | 5.5      | Open  | Open  | Open  | Close |
|                           | 600   | 100   | 6.0      | Close | Close | Close | Open  |
|                           | 650   | 100   | 6.5      | Open  | Close | Close | Open  |
|                           | 700   | 100   | 7.0      | Close | Open  | Close | Open  |
|                           | 750   | 100   | 7.5      | Open  | Open  | Close | Open  |
|                           | 800   | 100   | 8.0      | Close | Close | Open  | Open  |

Note: GeniuX 1 supports dual Celeron<sup>™</sup> processors solution by using QDI socket 370 CPU card. (Ver 2.0)

6 Manual for GeniuX 1

| 1         | b |
|-----------|---|
| chapter 2 | Ч |

#### **Overclocking Jumper Setting (JP1)**

Jumpers labeled JP1 are located on the mainboard providing users with CPU overclocking feature. The host bus speed can be set as 100 FSB or AUTO select. Refer to the chart below for the location of these jumpers, and the table for information on how to set them.

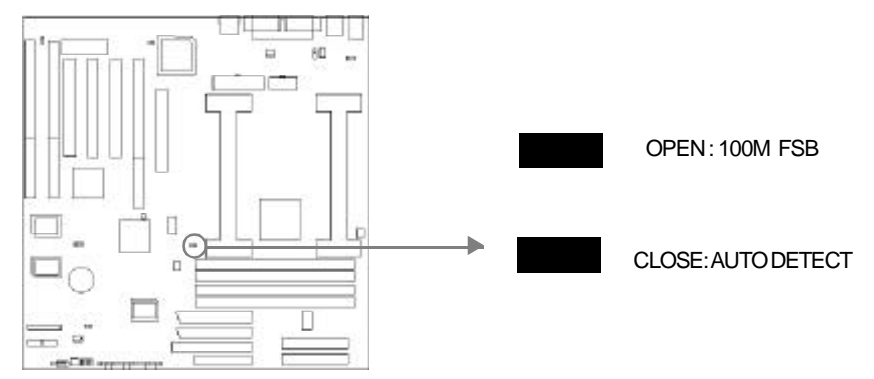

if jumper JP1 is set as close (default setting AUTO DETECT), the system detects the CPU front side bus (66/100MHz) automatically. If jumper JP1 is set as open(100 FSB), the system can run at 100MHz front side bus even if a processor with 66MHz FSB is installed. However, whether or not your system can be overclocked depends on your processor's capability. Whether the processor is bus ratio locked or unlocked should also be taken into account. For bus ratio unlocked processor, this overclocking feature can be implemented by setting CPU FSB as 100MHz, meanwhile set the bus ratio (Multiplier) lower by setting these jumpers (Jx4~Jx1) manually.

Note: We do not guarantee the overclocking system to be stable, you are suggested not to overclock your computer for security

#### Enable/Disable onboard LAN (JP15)

If using onboard LAN, close JP15 (default). Otherwise, set JP17 open for disabling the onboard LAN.

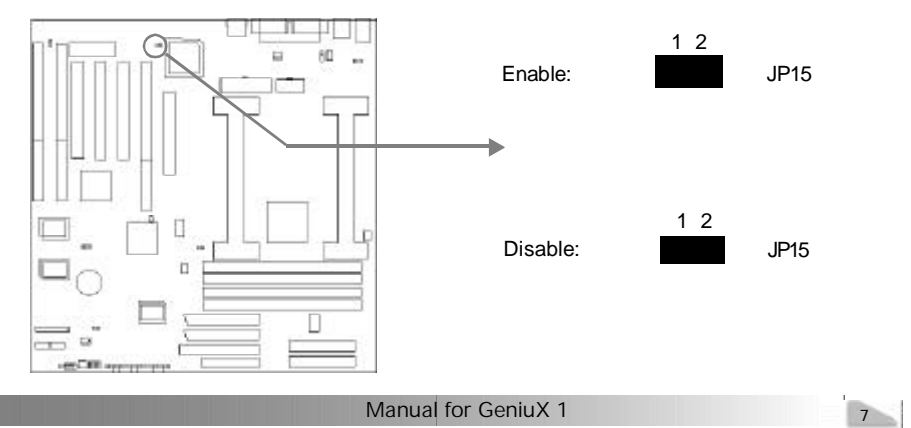

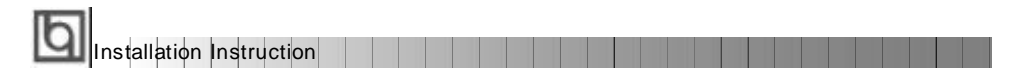

#### Enable/Disable onboard SCSI (JP10)

If using onboard SCSI, close JP10 (default). Otherwise, set JP10 open for disabling the onboard SCSI.

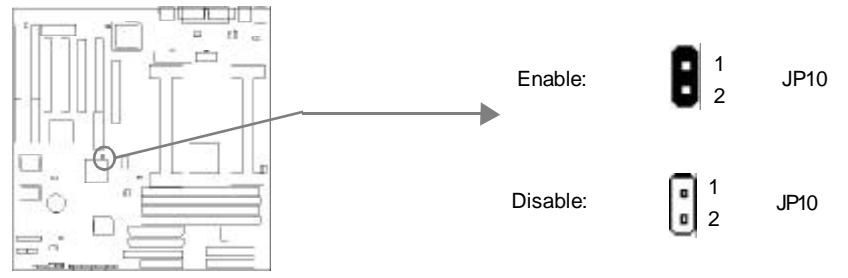

#### Clear CMOS (JP3)

If you want to clear CMOS, unplug the AC power supply first, close JP3 (pin1& pin2) once, set JP6 back to normal status with pin2 & pin3 connected, then power on the system.

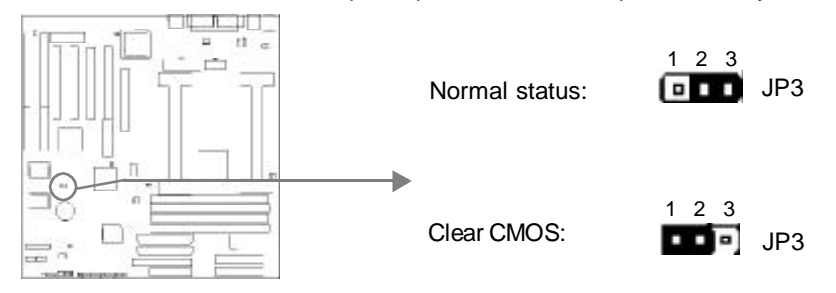

#### **BIOS Write Protection Jumper (JAV)**

The BIOS of the mainboard is contained inside the Flash ROM. Severe viruses such as CIH virus are so dangerous that it may overwrite the BIOS fo the mainboard. if the BIOS has been damaged, the system will be unable to boot. So we provide hardware and software solution which protects the system BIOS from being attacked by such viruses. There are two choices which implements BIOS Write Protection

- 1. Set the jumper (JAV) as close, the BIOS can not be overwirtten.
- 2. Set the jumper (JAV) as open, meanwhile set "Flash Write Protect" as Enabled in
- AWARD BIOS CMOS Setup. In this way, the BIOS can not be overwritten, but the DMI information can be updated.

if the jumperJAV is set as close (default), meanwhile disabling the "Flash Write Protect" item from "BIOS Features Setup" in AWARD BIOS CMOS Setup, allows you to flash the BIOS to the Flash ROM; if the jumper JAV is set as open, you will be unable to flash the BIOS to the mainboard.

Refer to page 25 for related BIOS setting

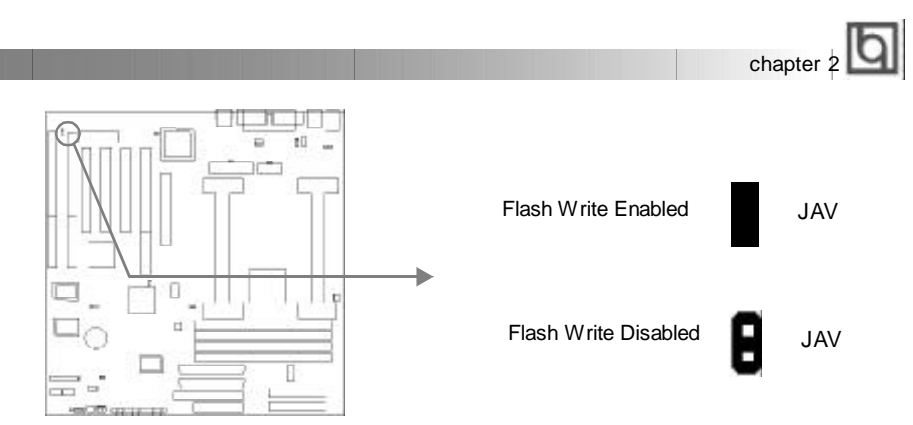

The DMI (Desktop Management Interface) system information such as the CPU type/speed, memory size, and expansion cards will be detected by the onboard BIOS and stored in the flash ROM. Whenever the system hardware configuration is changed, DMI information will be updated automatically. However, setting jumper JAV as open makes flashing BIOS and updating DMI information impossible. Therefore, set JAV as closed when changing the system hardware configuration, or the error message"Unkown Flash Type" will be displayed on the screen, and DMI information update will be fail.

we recommend you set the jumper JAV as closed after the system is installed.

#### Enable/Disable keyboard password power-on function (JKB)

The mainboard provides the advanced keyboard password power-on function. When wanting to use this function, set JKB with pin1 & pin2 closed. Otherwise, set JKB with pin2 & pin3 closed for disabling this function.

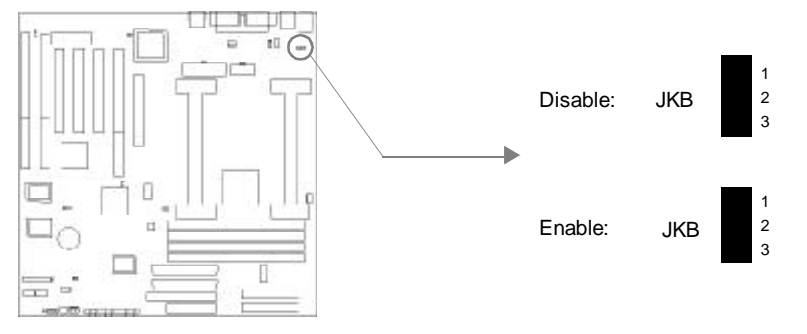

In order to implement this function, set "KB Power On Password" from the "Intergrated Peripherals" section of the BIOS. Then you can power up the system either by using the keyboard or by the power switch.

Note: If using this function, 5VSB line of the power supply should be capable of delivering enough curren for all the devices connected to the keyboard port, if not, you will be unable to power up the system using the key board.

| Ы |                          |  |
|---|--------------------------|--|
| Ы | Installation Instruction |  |

# Expansion Cards

### PCI1, PCI2, PCI3, PCI4

The PCI bus uses its own internal interrupt system for dealing with requests from the cards on the bus. These interrupts are often called "PIRQ#A", "PIRQ#B", "PIRQ#C", "PIRQ#D" to avoid confusion with the normal numbered system IRQs (IRQ0~15). These interrupts, if needed by cards in the slots, are mapped to the normal system IRQs. The following table shows how the onboard devices such as onboard SCSI or LAN, and PCI slots connect these interrupts.

| PCI Interrupt                       | PIRQ#A | PIRQ#B | PIRQ#C | PIRQ#D |
|-------------------------------------|--------|--------|--------|--------|
| Onboard Device                      |        | LAN    | SCSI   |        |
| AGP                                 | AGP    |        |        |        |
| USB                                 |        |        |        | USB    |
| PCI Slots (Refer<br>to above chart) | PCI 2  | PCI 1  | PCI 4  | PCI 3  |

According to the above table, AGP and PCI slot 2 occupy PIRQ#A of the PCI interrupt, onboard LAN and PCI slot 1 occupy PIRQ#B, onboard SCSI and PCI slot 4 occupy PIRQ#C, USB and PCI slot 3 occupy PIRQ#D. With the advent of the PCI bus and its associated PCI bus devices, shareable interrupts have become a common occurrence. However whether or not the PCI bus devices can successfully share interrupts have relationship with OS or device driver. If you encounter problems regarding PCI devices, refer to the above table in order to deal effectively with the problems created by shareable interrupts.

Since PCI slot 1 and PCI slot 4 occupy the same arbitration signal lines (REQ#/GNT#), therefore PCI bus master devices can not be simultaneously installed in PCI 1 and PCI 4 slots.

#### **Narrow SCSI**

Narrow SCSI interface uses an 8-bit bus and a 50-pin connector. It supports Ultra narrow SCSI peripherals and supports data transfer rate of 20MB/S. Be sure the red side of the cable is aligned with the end of the connector which is marked with " $\Delta$ ". We provide internal 50-pin narrow SCSI cable with 3 heades for user.

#### Wide SCSI

Wide SCSI interface uses a 16-bit bus and a 68-pin connector. It supports Ultra Wide SCSI peripherals and supports data transfer rate of 40MB/s. We provide external 68-pin wide SCSI cable with bracket for user.

#### Ultra 2 SCSI

Ultra 2 SCSI interface use a 16-bit bus and a 68-pin connector. It supports Wide Ultra2 SCSI peripherals and supports data transfer rate of 80MB/S. We provide internal 68-pin Ultra 2 SCSI cable with 5 headers for user.

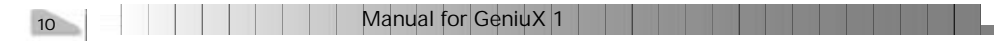

|           | <b>F</b> |
|-----------|----------|
| chapter 2 | Ч        |

#### Please note:

- 1. Ultra Wide SCSI HDDs can be connected to either Wide SCSI connector or Ultra2 SCSI connector. In both ways the data transfer rate is 40MB/S.
- 2. Ultra 2 SCSI HDDs can also be connected to either Ultra 2 SCSI connector or Wide SCSI connector. Supports the data transfer rate of 80MB/S only when connecting to Ultra 2 SCSI connector. If connecting to Wide SCSI connector, the data transfer rate is 40MB/S
- 3. If an Ultra wide SCSI HDD is connected to Ultra 2 SCSI channel, and all other HDDs connected are Ultra 2 SCSI HDDs, the data transfer rate supported will be 40MB/ S for all.

| h |                           |
|---|---------------------------|
| Ч | Installation Instructions |

chapter 2

### **External Connectors**

#### PS/2 Keyboard Connector, PS/2 Mouse Connector

PS/2 keyboard connector is for the usage of PS/2 keyboard. If using a standard AT size keyboard, an adapter should be used to fit this connector. PS/2 mouse connector is for the usage of PS/2 mouse.

PS/2 Mouse Connector

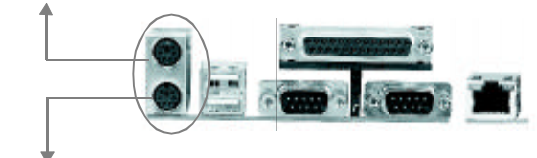

PS/2 Keyboard Connector

#### USB1, USB2

Two USB ports are available for connecting USB devices.

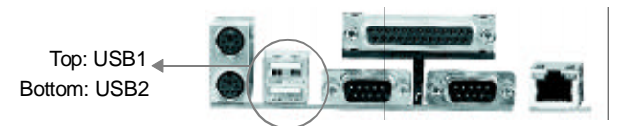

#### Parallel Port Connector and Serial Port Connector (UART1, UART2)

The parallel port connector can be connected to a parallel device such as a printer, while the serial port connectors can be connected to serial port devices such as a serial port mouse. You can enable/disable them and choose the IRQ or I/O address in "INTEGRATED PERIPHERALS" from AWARDBIOS SETUP.

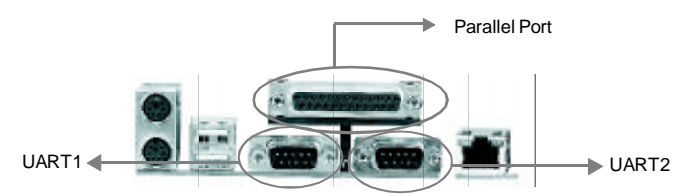

#### **LAN Connector**

The onboard LAN supports IEEE802.3 10 BASE-T and 100 BASE-TX. An RJ-45 connector is provided for twisted-pair cabling. Data transfer speed is automatically determined by the auto-negotiation protocol. Two LED indicators are provided: LINK and Active.

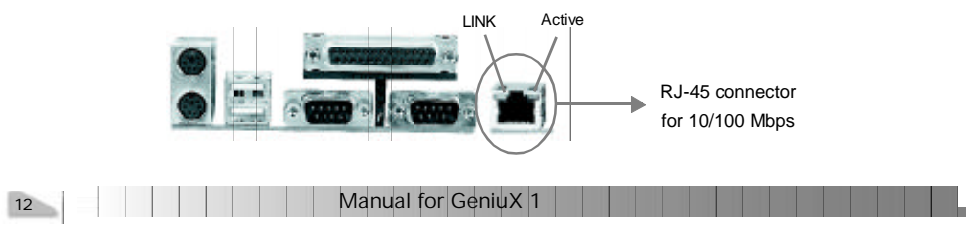

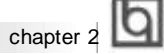

#### Power Supply Connector(ATX, AUX)

The GeniuX 1 green mainboard supports the standard industrial ATX power supply. Check the ratings of the power supply installed to ensure it meets the following requirements. **Power requirement** 

Normally the maximum rating power for the power supply installed should be at least 300W. If there are too many peripheral devices in your system, a stronger power supply is needed.

#### **Current requirements**

| Voltages | +3.3V | +5V | +12V | -5V   | -12V | 5VSB  |
|----------|-------|-----|------|-------|------|-------|
| Currents | 14A   | 24A | 10A  | 0.25A | 0.5A | 0.72A |

The 5VSB line current of the power supply should be taken into consideration. If it is less than 0.72A, the system may not work properly. If a PCI card using 5VSB line is inserted, the 5VSB line current of the power supply should be more.

The mainboard provides two power connectors (ATX, AUX), as noted below:

Assistant Power connector(AUX) is an optional connector. If there are too many peripheral devices in your system, a power supply with this assistant power connector is recommended to be used.

#### **Power Switch (POWER)**

The power switch (POWER) should be connected to a momentary switch. When powering up your system, first turn on the mechanical switch of the power supply (if one is provided), then push once the button of the power switch. When powering off the system, you needn't turn off the mechanical switch, just push once the button of the power switch. If you change "soft-off by PWR-BTTN" from default "Instant-off" to "Delay 4 Secs" in BIOS Setup (POWER MANAGEMENT SETUP), the power button should be pressed for more than 4 seconds before the system powers down.

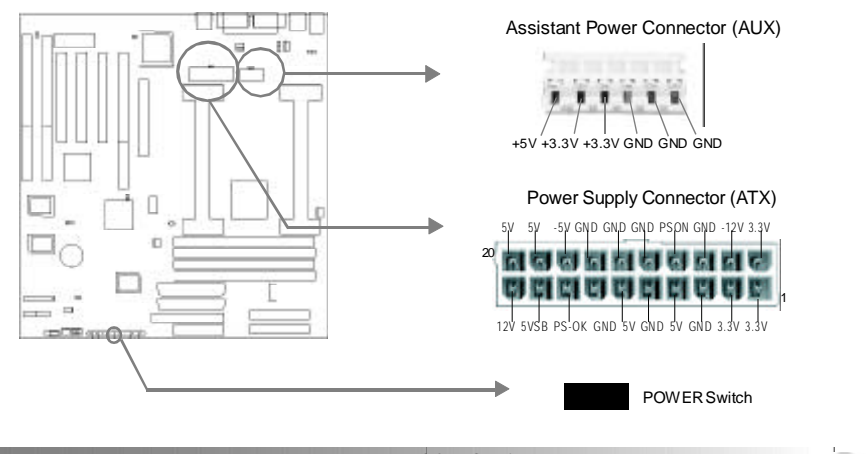

Manual for GeniuX 1

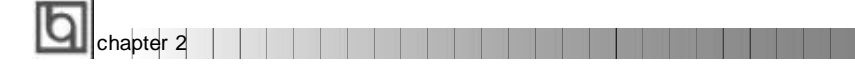

#### Hard Disk LED Connector (HDLED)

The connector connects to the case's HDD LED indicating the activity status of IDE hard disk/CD-ROM drive or SCSI hard disk/CD-ROM drive. The connector with 2-pin plug has an orientation. If one way doesn't work, try reversing the 2-pin plug, but not to connect the middel 2-pin; the connector with 4-pin pug has no prientation, free to connect.

#### Reset Switch (RESET)

The connector connects to the case's reset switch. Press the switch once, the system resets.

#### Speaker Connector (SPEAKER)

The connector can be connected to the speaker on the case.

#### Power LED Connector (PWRLED)

The power LED has two status. When the system is in power-off status, the LED is off. When the system is powered up, the LED is on.

#### Key-Lock Connector (KEY\_L)

The connector can be connected to the keyboard lock switch on the case for locking the keyboard.

#### ACPI LED Connector (GRN\_LED)

The LED Connected to this header shows the status of the system as described below:

| LED Status                               | System Status                              |
|------------------------------------------|--------------------------------------------|
| Off                                      | The system is in power-off status.         |
| On                                       | The system is in power-up status.          |
| Flashing's frequency of 1 time/second    | The system is in Green Mode.               |
| Flashing's frequency of half time/second | The system is in SecurityEasy Lock status. |
|                                          | 1 1                                        |

#### Hardware Green Connector (SLEEP)

Push this switch once, the system enters suspend mode. Push the switch again, the system will be woken up. If the SecurityEasy function is enabled, pushing the switch enables the system to enter SecurityEasy Lock status.

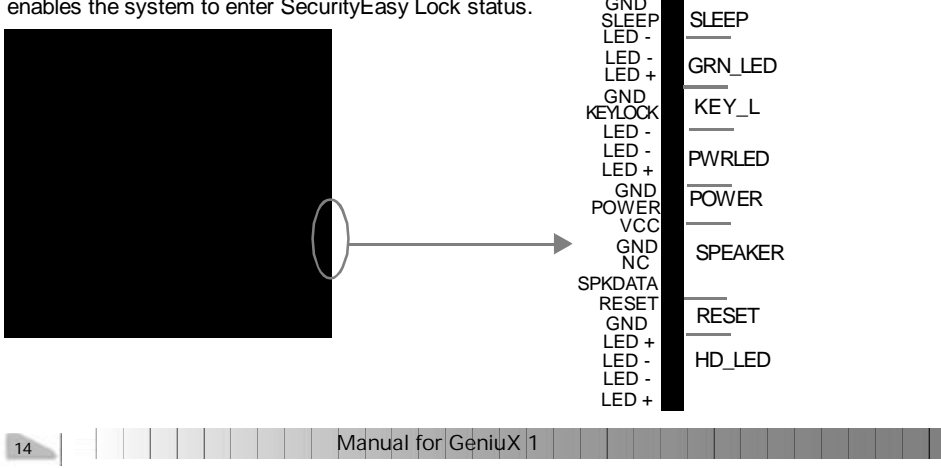

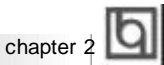

#### Infrared Header (IRDA)

This connector supports wireless transmitting and receiving. You must set "Serial Port 2 Mode" to **IrDA** or **ASKIR** and configure the settings in the "INTEGRATED PERIPHERALS" section of the BIOS.

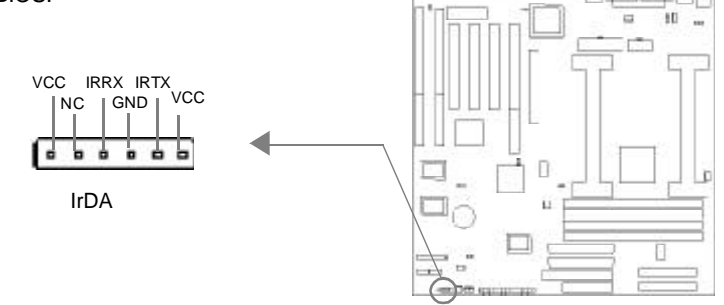

#### Fan Connector (CPU1~2FAN, CHSFAN, BFAN)

The fan speed of these four fans can be detected and viewed in "System Monitor" section of the BIOS.

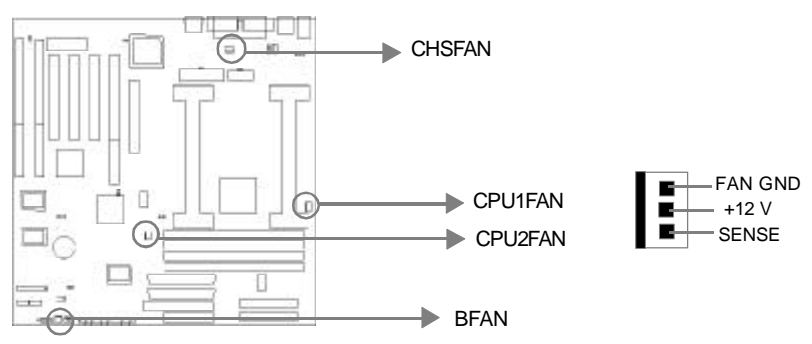

#### Wake-Up On LAN (WOL)

This connector is reserved for the usage of the customer's own LAN card. Through Wakeup On LAN function, a wake event occuring from network can wake up the system. If this function is to be used, please be sure an ATX 2.01 power supply of which 5VSB line is capable of delivering 720mA, and a LAN adapter which supports this function are used. Then connect this header to the relevant connector on the LAN adapter, set "Resume by Ring or LAN" as Enabled from the "POWER MANAGEMENT SETUP" section of the BIOS. Save & exit, then boot the operating system once to make sure this function takes effect.

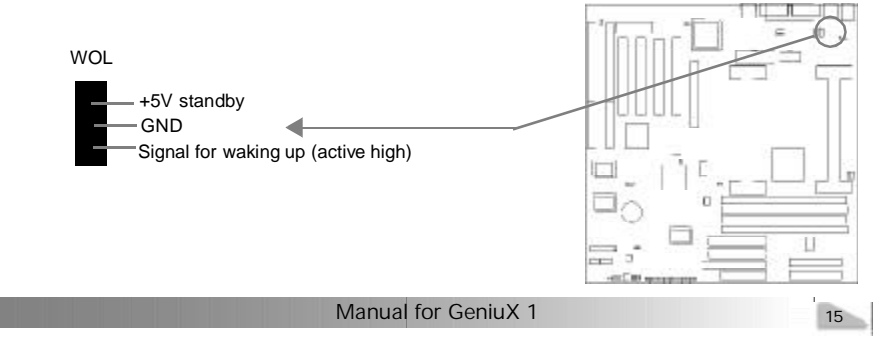

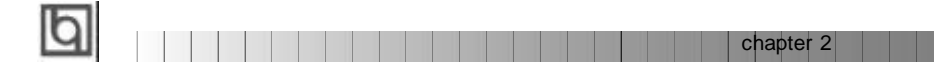

#### Wake-Up On Internal Modem (WOM)

Through the Wake-Up On Internal Modem function, the system which is in power-off status can be powered up by a ring signal received from the internal modem. If this function is to be used, please be sure an internal modem card which supports this function is used. Then connect this header to the relevant connector on the modem card, set "Resume by Ring or LAN" to Enabled from the "POWER MANAGEMENT SETUP" section of the BIOS. Save & exit, then boot the operating system once to make sure this function takes effect.

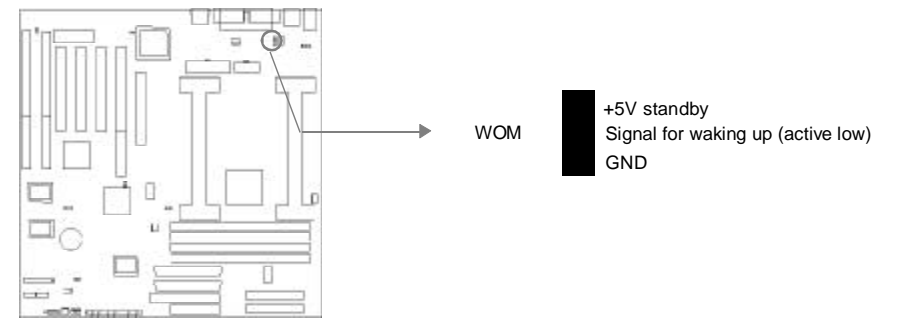

#### I<sup>2</sup>C Bus Connector (J23, J25)

The I<sup>2</sup>C-bus connectors are provided to connect the system devices by using I<sup>2</sup>C bus.

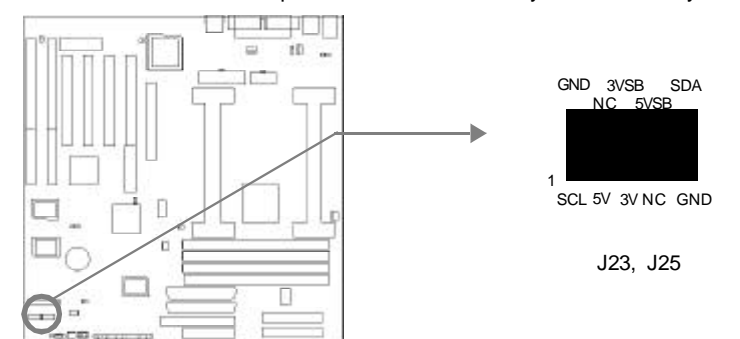

### **Memory Configuration**

This mainboard provides four 168 pin 3.3V un-buffered DIMM sockets to support a flexible memory size ranging from 8MB to 2GB. Both 100MHz SDRAM and registered DIMMs are supported. The following set of rules allow optimum configurations.

#### Rules for populating a 440GX memory array:

- SDRAM and registered DIMMs can not be used on the same system, it is advised you use only one kind of DIMM.
- Possible SDRAM DIMM memory sizes are 8MB, 16MB, 32MB, 64MB, 128MB or 256MB in each DIMM socket.

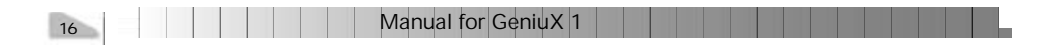

|       | . 1 | Ih |
|-------|-----|----|
| apter | 3   | Ч  |

cł

# Chapter 3 SecurityEasy

There are two ways to prevent unauthorized entry or use of the system: System Password and SecurityEasy.

#### System Password

Set system password in the PASSWORD SETTING section of the BIOS, and set the "Password Setting" to **System** in the "BIOS FEATURES SETUP" section. You will be prompted for the password every time the system boots or any time you try to enter BIOS Setup. If the "Password Setting" is set as **Setup**, you will be prompted for the password only when entering BIOS Setup.

#### SecurityEasy

The GeniuX 1 mainboard provides additional SecurityEasy function to protect the system from unauthorized entry or use. There are three ways to enter the SecurityEasy lock status.

- Push once the button connected to the two-pin header SLEEP after enabling the SecurityEasy Lock function in BIOS Setup. (If the lock function is disabled, this button is used as SLEEP button.)
- "Keyboard inactive Timer" is counted to the preset value-from 4 minute to 1 hour set in the BIOS Setup.
- Push once the hot key (Ctrl + F12) after enabling the Hotkey function in BIOS setup.

In SecurityEasy lock status, the power switch and reset buttons are unresponsive, PS/2 mouse is locked and the keyboard is locked except for the SecurityEasy password entering. The video won't be blank in the lock status. The only way to exit the lock status is to enter SecurityEasy password using the keyboard. This means if you set the lock function as enabled, you must also set the SecurityEasy password.

Please read the notes below thoroughly.

- Note 1: The green function(Doze/Standby/Suspend mode) and SecurityEasy lock function can not be enabled at the same time.
- Note 2: If lock function is enabled, the SecurityEasy password should be set, no more than six characters.
- Note 3: When setting the SecurityEasy password or entering the password to exit the lock status, use the character keys and the <Enter> key located on the alphabetic pad.
- Note 4: The serial mouse and the USB keyboard/mouse can't be locked in SecurityEasy lock mode.
- Note 5: See also chapter 4 BIOS Description for detailed BIOS information.

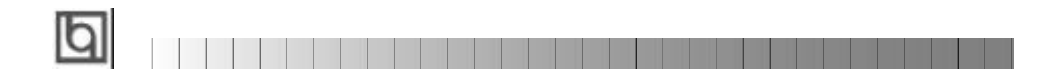

-- This page is intentionally left --

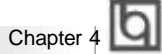

# Chapter 4 BIOS Description

### **Utility Support:**

#### FLASH.EXE

This is a flash memory write/read utility used for the purpose of upgrading your BIOS when necessary. Before doing so, please note:

- We strongly recommend you only upgrade BIOS when encountering problems.
- Before upgrading your BIOS, review the description below to avoid making mistakes, destroying the BIOS and resulting in a non-working system.

When you are encountering problems, for example, you find your system doesn't support the new CPU which is released after our current mainboard, you may therefore upgrade the BIOS.

Follow the steps exactly for a successful upgrade.

- 1. Create a bootable system floppy diskette, by typing FORMAT A:/s from the DOS prompt under DOS6.xx or Windows 9x environment.
- 2. Copy FLASH.EXE from the directory \Utility located on the QDI Mainboard Utility CD onto your new bootable diskette.
- 3. Download the updated BIOS file from the Website (http://www.qdigrp.com). Please be sure to download the suitable BIOS file for your mainboard.
- 4. Uncompress the file download, copy the BIOS file (xx.bin) onto the bootable diskette, and note the checksum of this BIOS which is found in readme file.
- 5. Reboot the system from the bootable diskette created.
- 6. Then run the FLASH utility at the A:\ prompt. During the process, the system will prompt : "Do you want to save the BIOS(Y/N)". If you type "Y", the system will prompt for the BIOS name. The system will also display the checksum which should be exactly the same as the checksum viewed in the readme file. Don't turn off power or reset the system until the BIOS upgrade has been completed.

Concerning how to run the FLASH utility, please refer to the following descriptions:

Usage: FLASH [BIOSfile] [/c[<command...>]][/n]

FLASH [BIOSfile] [/g]

/c: Flashing memory will clear previous settings. Default allows settings to remain.

<command> function definition:

c: clear CMOS;

p: clear PnP;

d: clear DMI.

Manual for GeniuX 1

# BIOS Description

#### /n: programs BIOS without prompting. If this option is chosen:

Be sure your new BIOS is compatible with your mainboard. If not, the system will be damaged.

/g: Retrieves BIOS file from BIOS ROM.

Examples:

A:\FLASH.EXE BIOSfile.bin A:\FLASH.EXE BIOSfile.bin /cdpc/n A:\FLASH.EXE BIOSfile.bin /g

Note: FLASH utility runs incorrectly at Windows DOS prompt.

|           | b |
|-----------|---|
| Chapter 4 | Ч |

### AWARD BIOS Description

### **Entering Setup**

Power on the computer, when the following message briefly appears at the bottom of the screen during the POST (Power On Self Test), press <Del> key or simultaneously press the <Ctrl> + <Alt> + <Esc> keys, to enter the AWARD BIOS CMOS Setup Utility.

#### Press <Del> to enter SETUP

Once you have entered, the main menu (Figure 1) appears on the screen. The main menu allows you to select from eleven setup functions and two exit choices. Use the arrow keys to select among the items and press the <Enter> key to accept or enter the sub-menu.

| ROM PCI/ISD BIDS (2069K011)<br>CHOS SETUP UTLITY<br>AMIROL SOFTWARE, INC. |                                                |  |  |  |
|---------------------------------------------------------------------------|------------------------------------------------|--|--|--|
| STANDARD CHOS SETUR                                                       | INTEGRATED PERIPHERALS                         |  |  |  |
| BIOS FEATURES SETUP                                                       | System Monitor                                 |  |  |  |
| CHIPSET FEATURES SETUP                                                    | SecurityEasy SETUP                             |  |  |  |
| POWER MANAGEMENT SETUP                                                    | PASSWORD SETTING                               |  |  |  |
| PNP/PCI CONFIGURATION                                                     | IDE HDD RUTO DETECTION                         |  |  |  |
| LORD SETUP DEFRULTS                                                       | SOME & EXIT SETUP                              |  |  |  |
|                                                                           | EXIT WITHOUT SAVING                            |  |  |  |
| Esc : Quit<br>F10 : Save & Exit Setup                                     | †↓→+ : Saloct Itom<br>(Shift)F2 : Change Color |  |  |  |
|                                                                           |                                                |  |  |  |
|                                                                           |                                                |  |  |  |

Figure-1 Main Menu

Note:The "System Monitor" item will not be displayed if there is no LM80, LM75 system monitor supporting chip on the mainboard.

#### Load Setup Defaults

The Setup Defaults are common and efficient. It is recommended that users load the setup defaults first, then modify the needed configuration settings.

#### Standard CMOS Setup

The basic CMOS settings included in "Standard CMOS Setup" are Date, Time, Hard Disk Drive Types, Floppy Disk Drive Types, and VGA etc. Use the arrow keys to highlight the item, then use the <PgUp> or <PgDn> keys to select the value you want in each item.

Manual for GeniuX 1

|                                                                                                    | STANDARD<br>AMARD SC          | SA BIOS<br>D CHOS<br>DETHARE | SETUP            | 6010)             |                  |              |                              |   |  |
|----------------------------------------------------------------------------------------------------|-------------------------------|------------------------------|------------------|-------------------|------------------|--------------|------------------------------|---|--|
| Date (man:dd:yy) : Sat. 1<br>Time (Nh:maiss) : 5 : 3<br>NARD DISKS TVPE                            | kani 3 199<br>10 : 55<br>S17E | rs<br>CVLS                   | NEED P           | RECOMP            | LANDZ            | SECTOR       | NODE                         |   |  |
| Primary Hester : Auto<br>Primary Slave : Auto<br>Secondary Hoster : Auto<br>Secondary Slave : Auto | 8<br>8<br>8                   | 8<br>8<br>8<br>8             | 8<br>8<br>8<br>8 | 0000              | 0<br>0<br>0<br>0 | 8<br>9<br>8  | Auto<br>Auto<br>Auto<br>Auto | 2 |  |
| Drive 8 : 1.44M,3.5 in.<br>Drive 8 : None                                                          |                               | ſ                            | Ext              | Base M<br>ended M | enory:<br>enory: | 640<br>97280 | K<br>K                       |   |  |

Figure-2 Standard CMOS Setup Menu

### Hard Disk

#### Primary Master/Primary Slave/Secondary Master/Secondary Slave

These categories identify the HDD types of 2 IDE channels installed in the computer system. There are three choices provided for the Enhanced IDE BIOS: None, Auto, and User. "None" means no HDD is installed or set; "Auto" means the system can auto-detect the hard disk when booting up; by choosing "user", the related information should be entered regarding the following items. Enter the information directly from the keyboard and press < Enter>:

| CYLS    | number of cylinders    | HEAD  | number of heads |
|---------|------------------------|-------|-----------------|
| PRECOMP | write pre-compensation | LANDZ | landing zone    |
| SECTOR  | number of sectors      | MODE  | HDD access mode |

#### Video

Set this field to the type of video display card installed in your system.

| EGA/ VGA | Enhanced Graphics Adapter / Video Graphic Array. For EG            |  |  |  |
|----------|--------------------------------------------------------------------|--|--|--|
|          | VGA, SEGA, SVGA, or PGA monitor adapters.                          |  |  |  |
| CGA 40   | Color Graphic Adapter, powering up in 40 column mode.              |  |  |  |
| CGA 80   | Color Graphic Adapter, powering up in 80 column mode.              |  |  |  |
| MONO     | Monochrome adapter, including high resolution monochrome adapters. |  |  |  |

| 22 | Manual for GeniuX 1 |  |  |  |
|----|---------------------|--|--|--|
|    |                     |  |  |  |

|           | Б |
|-----------|---|
| Chapter 4 | Ы |

### Halt On

This category determines whether or not the computer will stop if an error is detected during powering up.

| No errors         | The system boot will not stop for any errors that may be detected.                                 |
|-------------------|----------------------------------------------------------------------------------------------------|
| All errors        | Whenever the BIOS detects a non-fatal error, the system will stop and you will be prompted.        |
| All, But Keyboard | The system boot will not stop for a keyboard error; but it will stop for all other errors.         |
| All, But Diskette | The system boot will not stop for a disk error; but it will stop for all other errors.             |
| All, But Disk/Key | The system boot will not stop for a keyboard or disk error, but it will stop for all other errors. |

### Memory

This is a Display-Only Category, determined by POST (Power On Self Test) of the BIOS.

| Base Memory     | The POST of the BIOS will determine the amount of base |
|-----------------|--------------------------------------------------------|
|                 | (or conventional) memory installed in the system.      |
| Extended Memory | The BIOS determines how much extended memory is        |
|                 | presented during the POST.                             |
| Other Memory    | This is the memory that can be used for different      |
|                 | applications. Shadow RAM is most used in this area.    |
| Total Memory    | Total memory of the system equals the sum of the above |
|                 | memory.                                                |

BIOS Description

# **BIOS Features Setup**

| RON PCL/<br>BIOS F<br>ANARD                                                                                                    | sa bio<br>Atures<br>Oftwar                                       | S (2969K011)<br>SETUP<br>E, INC.                                                                                                    |                                                                                                    |
|----------------------------------------------------------------------------------------------------|------------------------------------------------------------------|----------------------------------------------------------------------------------------------------|----------------------------------------------------------------------------------------------------|
| ChipAwawVirus On Guard : Disab<br>CPU L1 Cache : Enabl<br>CPU L2 Cache ECC Checking : Enabl<br>Processor Number Fealure : Disab<br>Processor Number Fealure : Disab<br>Boot Sequence : C.A.S.<br>Seamp Floategy Drive : Disab<br>Boot Up NumLock Status : On<br>Gato A20 Option : Fact<br>Processor Control For US : 1.1<br>OS Solect For DRAM > 64MB : Non-0 | ed V<br>d CO<br>d O<br>ed D<br>st D<br>ed S<br>st D<br>ed S<br>2 | ideo 8105 Shedox<br>8000-CBFFF Shedox<br>2000-CBFFF Shedox<br>2000-D3FFF Shedox<br>2000-03FFF Shedox<br>2000-03FFFF Shedox<br>2000-03FFFF Shedox<br>2000-03FFFF Shedox<br>Ange Bootup Loge<br>lash Write Protect | <ul> <li>Enabled</li> <li>Disabled</li> <li>Disabled</li> <li>Disabled</li> <li>Disabled</li> <li>Disabled</li> <li>Disabled</li> <li>Disabled</li> <li>Disabled</li> <li>Disabled</li> <li>Tisabled</li> <li>Tisabled</li> </ul> |
|                                                                                                    | BF BF                                                            | SC : Quit<br>1 : Help<br>5 : Old Values<br>7 : Load Sotup D                                                                                                    | fl++ : Select Item<br>PU/PD/-/- : Modify<br>(Shift)F2 : Color<br>lefaults                                                                                                    |

Figure-3 BIOS Features Setup Menu

The following indicates the options for each item and describes their meaning.

| <u>ltem</u>                  | <u>Option</u>    | Description                                              |
|------------------------------|------------------|----------------------------------------------------------|
| <ul> <li>ChipAway</li> </ul> | Enabled          | Guards against boot virus threats early in the boot      |
| Virus On Guard               |                  | cycle, before they have a chance to load into your       |
|                              |                  | system, ensuring your computer boots to a clean          |
|                              |                  | operating system.                                        |
|                              | Disabled         | Invalidates this function.                               |
| CPU                          | Enabled          | Enables CPU internal Level1/Level2 cache.                |
| L1/L2 Cache                  | Disabled         | Disables CPU internal Level1/Level2 cache.               |
| CPU L2 Cache                 | Enabled          | Enables CPU L2 Cache ECC(Error Checking and              |
| ECC                          |                  | Correction) function.                                    |
|                              | Disabled         | Disables CPU L2 Cache ECC function.                      |
| Quick Power on               | Enabled          | Enables quick POST. BIOS will shorten or skip            |
| Self Test                    |                  | some check items during POST, to speed up POST           |
|                              |                  | after you power on the system.                           |
|                              | Disabled         | Normal POST.                                             |
| Boot Sequence                | C,A,SCSI,        | Any of these search sequences can be chosen              |
|                              | C,CDROM,A        | for booting.                                             |
| 0 5                          | LS/ZIP, C        |                                                          |
| Swap Floppy                  | Enabled          | Exchanges the assignment of A&B floppy drives.           |
| Drive                        | Disabled         | The assignment of A&B floppy drives are normal.          |
| Boot Up                      | 0n<br>Off        | Keypad is used as number keys.                           |
| Numiock Status               | Uff<br>No mage l | Keypad Is used as arrow keys.                            |
| Gate A20     Option          | Normai           | or chipset hardware.                                     |
|                              | Fast             | Default setting. The A20 signal is controlled by Port 92 |
|                              |                  | or the chipset specific method.                          |
|                              |                  |                                                          |
| 24                           | Ma               | nual for GeniuX 1                                        |

# Chapter 4

| <ul> <li>Password Setting</li> </ul>               | System   | The system will not boot and access to BIOS                   |
|----------------------------------------------------|----------|---------------------------------------------------------------|
|                                                    |          | Setup will be denied if the correct password is               |
|                                                    |          | not entered when prompted.                                    |
|                                                    | Setup    | The system will boot up, but access to BIOS                   |
|                                                    |          | Setup will be denied if the correct password is not           |
|                                                    |          | entered when prompted.                                        |
| <ul> <li>MPS Version</li> </ul>                    | 1.1      | MPS version is 1.1 (usually for UNIX).                        |
| Contro For OS                                      | 1.4      | MPS version is 1.4 (usually for Windows NT).                  |
| <ul> <li>OS Select For<br/>DRAM&gt;64MB</li> </ul> | Non-OS2  | If your operating system is not OS/2, please select this item |
|                                                    | 0.52     | If system DRAM is more than 64MB and the operating            |
|                                                    |          | system is OS/2, please select this item.                      |
| <ul> <li>Video BIOS</li> </ul>                     | Enabled  | Video BIOS will be copied to RAM. Video Shadow                |
| Shadow                                             |          | will increase the video speed.                                |
|                                                    | Disabled | Video shadow is disabled.                                     |
| • C8000~CBFFF                                      | Enabled  | Optional ROM will be copied to RAM by 16K bytes               |
| Shadow:                                            |          | per unit.                                                     |
| DC000-DFFFF                                        |          |                                                               |
| Shadow:                                            | Disabled | The shadow function is disabled.                              |
| <ul> <li>Show Bootup</li> </ul>                    | Enabled  | Enables the logo when system boots up                         |
| Logo                                               | Disabled | Logo will not be shown when system boots up.                  |
| Flash Write                                        | Enabled  | Does not allow you to upgrade the BIOS.                       |
| Protect                                            |          | Note: Enabling this item can protect the                      |
|                                                    |          | system BIOS from being attacked by                            |
|                                                    |          | severe virus such as CIH. Therefore                           |
|                                                    |          | disable this item only when wanting to                        |
|                                                    |          | flash BIOS, afterwards set this item as                       |
|                                                    |          | Enabled (default).                                            |
|                                                    | Disabled | Disabling this item allows you to upgrade the                 |
|                                                    |          | BIOS.                                                         |
|                                                    |          |                                                               |

| Ы |                  |  |  |  |  |  |  |  |  |
|---|------------------|--|--|--|--|--|--|--|--|
| Ч | BIOS Description |  |  |  |  |  |  |  |  |

### **Chipset Features Setup**

| FOM PETZISH BLUS (2660M011)<br>CHIPSET FEBTURES SETUP<br>HNRED SEFTWARE, INC.                                                                                                    |                                                                                               |  |  |  |  |  |
|----------------------------------------------------------------------------------------------------|-----------------------------------------------------------------------------------------------|--|--|--|--|--|
| SDBAH CAS latency Time :<br>SDBAH Procharge Control :<br>DIRAH ECC select :<br>Nidos NAM Cocheable : Disabled<br>8 Bit 1/0 Recovery Time :<br>16 Bit 1/0 Recovery Time :<br>Passive Release :<br>Passive Release :<br>Rep Appendix Cim :<br>Close Emply DIMK Cik : Enabled<br>Spreed Spectrum Modulated: Disabled | ESC : Quit 11++ : Sulect Item                                                                 |  |  |  |  |  |
|                                                                                                    | F1 : Uelp PU/PU/-/- : Modify<br>F5 : Old Values (Shift)F2 : Color<br>F7 : Load Sctup Defaults |  |  |  |  |  |

Figure-4 Chipset Features Setup Menu

The following indicates the options for each item and describes their meaning.

| <u>ltem</u>                             | <u>Option</u> | Description                                       |
|-----------------------------------------|---------------|---------------------------------------------------|
| <ul> <li>SDRAM CAS</li> </ul>           | 2             | Defines the CLT timing parameter of SDRAM.        |
| Latency Time                            |               | Latency Time =2xSystem Clocks.                    |
|                                         | 3             | Latency Time =3xSystem Clocks.                    |
| <ul> <li>SDRAM Precharge</li> </ul>     | Enabled       | Default setting is suggested.                     |
| Control                                 | Disabled      |                                                   |
| <ul> <li>DRAM ECC Select</li> </ul>     | ECC           | Provides ECC (Error Checking and Correction)      |
|                                         |               | function.                                         |
|                                         | Non-ECC       | Disables ECC function.                            |
| Video RAM                               | Enabled       | Beside conventional memory, video RAM area is     |
| Cacheable                               |               | also cacheable.                                   |
|                                         | Disabled      | Video RAM area is not cacheable.                  |
| <ul> <li>8 Bit I/ O Recovery</li> </ul> | 1~ 8          | Defines the ISA Bus 8 bit I/O operating recovery  |
| Time.                                   |               | time.                                             |
|                                         | NA            | 8 bit I/O recovery time does not exist.           |
| • 16 Bit I / O                          | 1~ 4          | Defines the ISA Bus 16 bit I/O operating recovery |
| Recovery Time                           |               | time.                                             |
|                                         | NA            | 16 bit I/O recovery time does not exist.          |
| Passive Release                         | Enabled       | Default setting is suggested.                     |
|                                         | Disabled      |                                                   |
| <ul> <li>Delayed Transaction</li> </ul> | Enabled       | Default setting is suggested.                     |
|                                         | Disabled      |                                                   |
| <ul> <li>AGP Aperture Size</li> </ul>   | 4~256         | Sets the effective size of the Graphics Aperture  |
| (MB)                                    |               | to be used in the particular PAC Configuration.   |
|                                         |               |                                                   |
|                                         |               |                                                   |

26 Manual for GeniuX 1

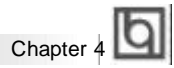

- Close Empty DIMM Clock
- Spread Spectrum Modulated

Enabled Disabled Enabled Disabled Closes empty DIMM Clock to reduce EMI. Does not close DIMM Clock. Enables Clock Spread Spectrum to reduce EMI. Disables Clock Spread Spectrum.

Manual for GeniuX 1

BIOS Description

**Power Management Setup** 

| ROM PCI/ISA E<br>Poner Wanase<br>Amard Soft                                                                                                    | ITOS (2069KQ1H)<br>EMENT SETUP<br>NEME, TNC.                                                                                            |
|----------------------------------------------------------------------------------------------------|----------------------------------------------------------------------------------------------------|
| ACPI function : Disabled<br>Power Management Min Soving<br>PM Control by RPM : Yes<br>Video Off Mathod : V/H SVMC-Blank<br>Video Off After : Standby<br>Doze Mode : Disable<br>Suspend Mode : Disable<br>Suspend Mode : Disable<br>HDD Power Donn : Disable<br>Throttle Duty Cycle : 50.05<br>VGR Active Manitor : Disabled<br>Resume by Ring or LAN: Disabled<br>Besume by Ring or LAN: Disabled | Secondary IDE 0 : Disabled<br>Secondary IDE 1 : Disabled<br>Fleppy Disk : Disabled<br>Sarial Port : Enabled<br>Parallel Port : Disabled |
| IRQ 8 Greak Suspend : Disabled<br>Reload Global Timer Events<br>IRQ13-7.9-151.MMI : Disabled<br>Primary IDE 8 : Disabled<br>Primary IDE 1 : Disabled                                                                                                    | ESC: Quit 11++: Select Item<br>F1 : Help PU/PD/+/- Modify<br>F5 : Old Values (Shift)F2 : Color<br>F7 : Lood Setup Defaults              |

Figure-5 Power Management Setup Menu

The following indicates the options for each item and describes their meaning.

| <u>ltem</u>                       | <u>Option</u> | <u>Description</u>                                     |
|-----------------------------------|---------------|--------------------------------------------------------|
| ACPI function                     | Disabled      | Invalidates ACPI function.                             |
|                                   | Enabled       | Validates ACPI function.                               |
| Power                             | Disabled      | Global Power Management (PM) will be                   |
| Management                        |               | disabled.                                              |
|                                   | User Define   | Users can configure their own Power Management         |
|                                   |               | Timer.                                                 |
|                                   | Min Saving    | Pre - defined timer values are used. All timers are    |
|                                   |               | in their MAX values.                                   |
|                                   | Max Saving    | Pre - defined timer values are used. All timers are in |
|                                   |               | their MIN values.                                      |
| <ul> <li>PM Control by</li> </ul> | No            | System BIOS will ignore APM when Power                 |
| APM                               |               | Management is enabled.                                 |
|                                   | Yes           | System BIOS will wait for APM's prompt before          |
|                                   |               | entering any PM mode e.g. Standby or Suspend.          |
|                                   |               | Note: If APM is installed, and there is a task         |
|                                   |               | running, even when the timer is time out, the          |
|                                   |               | APM will not prompt the BIOS to put the                |
|                                   |               | system into any power saving mode. But if              |
|                                   |               | APM is not installed, this option has no effect.       |
| <ul> <li>Video Off</li> </ul>     | Blank Screen  | The system BIOS will only blank off the screen         |
| Method                            |               | when disabling video.                                  |
|                                   | V/H SYNC +    | In addition to Blank Screen, BIOS will also turn       |
|                                   | Blank         | off the V-SYNC & H - SYNC signals from VGA             |
|                                   |               | cards to monitor.                                      |
|                                   |               |                                                        |
|                                   |               |                                                        |
| 28                                | IVIa          |                                                        |

Chapter 4

|                                      | DPMS                                 | This function is enabled only for the VGA card supporting DPMS.                                                                                                    |
|--------------------------------------|--------------------------------------|----------------------------------------------------------------------------------------------------|
|                                      |                                      | Note: When the green monitor can't detect<br>the V/H-SYNC signals, the electron gun will be                                                                                              |
| - Video Off After                    | N//A                                 | turned off.                                                                                                    |
| Video Oli Alter                      | Suspend<br>Standby                   | Screen blanks after the system enters Suspend mode.<br>Screen blanks after the system enters Standby mode.                                                                               |
| Description                          | Doze                                 | Screen blanks after the system enters Doze mode.                                                                                                    |
| Doze mode                            | Disabled<br>1Min ~ 1 Hr              | Defines the continuous idle time before the system<br>enters Doze mode. If any items defined in "Reload<br>Global Timer Events" are On and activated, the<br>system will be woken up.    |
| <ul> <li>Standby Mode</li> </ul>     | Disabled 1                           | The system never enters Standby mode                                                                                                    |
|                                      | Min~ 1Hr                             | Defines the continuous idle time before the system<br>enters Standby mode. If any items defined in<br>"Reload Global Timer Events" are On and activated,<br>the system will be woken up. |
| <ul> <li>Suspend Mode</li> </ul>     | Disabled                             | The system never enters Suspend mode.                                                                                                    |
|                                      | Min ~ 1Hr                            | Defines the continuous idle time before the system<br>enters Suspend mode. If any items defined in<br>"Reload Global Timer Events" are On and activated,<br>the system will be woken up. |
| HDD Power                            | Disabled                             | HDD's motor will not be off.                                                                                                    |
| Down                                 | 1 ~15 Min                            | Defines the continuous HDD idle time before the HDD enters the power saving mode (motor off).                                                                                            |
| Throttle Duty                        | 12.5%                                | Selects the duty cycle of the STPCLK# signal ,                                                                                                    |
| Cycle                                | 25%<br>37.5%<br>50 %<br>62.5%<br>75% | slowing down the CPU speed when the system enters the green mode.                                                                                                    |
|                                      | Disabled                             | Does not slow down the CPU Speed.                                                                                                    |
| <ul> <li>VGA Active</li> </ul>       | Enabled                              | VGA active reloads global timer.                                                                                                    |
| Monitor<br>• Soft-Off by<br>PWR-BTTN | Disabled<br>Instant-off              | VGA active has no influence to global timer.<br>The system will power off immediately once the<br>power button is pressed.                                                               |
|                                      | Delay 4 Secs                         | The system will not power off until the "Power"<br>button is pressed continuously for more than 4<br>seconds.                                                                            |
|                                      |                                      |                                                                                                    |

| BIOS Description               |          |                                                                                                    |  |  |  |  |  |
|--------------------------------|----------|----------------------------------------------------------------------------------------------------|--|--|--|--|--|
| Resume by<br>Ring/LAN          | Enabled  | Allows the system to be powered on when a ring<br>indicator signal comes up to UART1 or UART2<br>from an external modem or comes up to WOM<br>header from an internal modem card, or when a<br>remote wake up signal comes up to the WOL<br>header from LAN adapter. |  |  |  |  |  |
|                                | Disabled | Does not allow wake up on LAN or wake up from internal/external modem.                                                                                                    |  |  |  |  |  |
| Resume by     Alarm            | Enabled  | RTC alarm can be used to generate a wake event<br>to power up the system which is in power-off<br>status. You can set any date, any time to power<br>up the system.                                                                                                  |  |  |  |  |  |
|                                | Disabled | RTC has no alarm function.                                                                                                    |  |  |  |  |  |
| <ul> <li>IRQ8 Break</li> </ul> | Enabled  | Generates a clock event.                                                                                                    |  |  |  |  |  |
| suspend                        | Disabled | Does not generate a clock event.                                                                                                    |  |  |  |  |  |
| • IRQ [3-7, 9-15],             | Enabled  | Reloads global timer.                                                                                                    |  |  |  |  |  |
| NMI<br><br>Parallel Port       | Disabled | Does not influence the global timer.                                                                                                    |  |  |  |  |  |

| Chapter 4 | Б |
|-----------|---|
| Unapici 4 | _ |

### **PNP/PCI** Configuration Setup

| BUM PCLISIS BIDS (2069KOLI)<br>PNP/PCI CONFIGURATION<br>BMGRD SOFTWARE, INC.                                                                                                    |                                                                                                    |  |  |  |  |  |  |  |  |
|----------------------------------------------------------------------------------------------------|----------------------------------------------------------------------------------------------------|--|--|--|--|--|--|--|--|
| PNP 0S Installed Book<br>Resources Controlled By Renuel<br>Force Updating ESCD : Disabled<br>IRD-3 exsigned to PCL/ISA PnP<br>IRD-5 assigned to PCL/ISA PnP<br>IRD-7 assigned to PCL/ISA PnP<br>IRD-9 assigned to PCL/ISA PnP<br>IRD-10 essigned to PCL/ISA PnP<br>IRD-12 assigned to PCL/ISA PnP<br>IRD-12 assigned to PCL/ISA PnP<br>IRD-12 assigned to PCL/ISA PnP<br>IRD-14 essigned to PCL/ISA PnP<br>IRD-15 essigned to PCL/ISA PnP<br>IRD-16 book | PCI Slot 1 Use TRO Nn. : Auto<br>PCI Slot 2 Use TRO Nn. : Auto<br>PCI Slot 3 Use TRO Nn. : Auto<br>PCI Slot 4 Use TRO Nn. : Auto<br>Used MEN base addr : N/A<br>Assign TRO For USB : Disabled<br>Assign TRO For VSA : Disabled |  |  |  |  |  |  |  |  |
| UMH-0 assigned to PCL/ISH PnP<br>UMH-3 assigned to PCL/ISH PnP<br>UMH-5 assigned to PCL/ISH PnP<br>UMH-6 assigned to PCL/ISH PnP<br>UMH-6 assigned to PCL/ISH PnP                                                                                                    | ESC: Quit T1++: Select Hee<br>F1 Help PU/PD/+/ Modify<br>F5 Old Values (Shift)F2 Color<br>F7 Load Setup Defaults                                                                                                    |  |  |  |  |  |  |  |  |

Figure-6 PNP/PCI Configuration Setup Menu

The following indicates the options for each item and describes their meaning.

| ltem                                                 | <u>Option</u>      | Description                                                                                    |
|------------------------------------------------------|--------------------|------------------------------------------------------------------------------------------------|
| PNP OS Installed                                     | Yes                | Device resources assigned by PnP OS.                                                           |
|                                                      | No                 | Device resources assigned by BIOS.                                                             |
| <ul> <li>Resources</li> <li>Controlled By</li> </ul> | Manual             | Assigns the system resources (IRQ and DMA) manually .                                          |
|                                                      | Auto               | Assigns system resources (IRQ and DMA) automatically by BIOS.                                  |
| Force Updating                                       | Enabled            | The System BIOS will force updating ESCD once,                                                 |
| ESCD                                                 |                    | then automatically set this item as Disabled.                                                  |
|                                                      | Disabled           | Disables the force update ESCD function.                                                       |
| • IRQ-3~IRQ-15                                       | Legacy ISA         | The specified IRQ-x will be assigned to ISA only.                                              |
| assigned to                                          | PCI/ISA PnP        | The specified IRQ-x will be assigned to PNP ISA<br>or PCI.                                     |
| • DMA-0~DMA-7                                        | Legacy ISA         | The specified DMA-x will be assigned to ISA only.                                              |
| assigned to                                          | PCI/ISA PnP        | The specified DMA-x will be assigned to PNP ISA or PCI.                                        |
| • PCI Slot 1/2/3/4                                   | Auto,3,4,5,7,9     | Assigns an IRQ for PCI slot 1/2/3/4 manually or                                                |
| use IRQ No.                                          | 10, 11, 12, 14, 15 | automatically.                                                                                 |
| Used MEM base                                        | C800/8 ~ 64K       | Claims a memory space to be occupied by legacy                                                 |
| addr                                                 |                    | ISA card. The memory address and the memory size (8/16/32/64K) can be chosen from the options. |
|                                                      | N/A                | Invalidates this feature.                                                                      |

| BIOS Descript                                   | ion      |                                                                                                    |
|-------------------------------------------------|----------|----------------------------------------------------------------------------------------------------|
| <ul> <li>Assign IRQ</li> <li>For USB</li> </ul> | Enabled  | Assigns an IRQ for USB. If an USB device is used, enable this item.                                |
|                                                 | Disabled | Does not assign an IRQ for USB. If no USB device is used, disabling this item can release the IRQ. |
| <ul> <li>Assign IRQ</li> </ul>                  | Enabled  | Assigns an IRQ for VGA Card.                                                                       |
| For VGA                                         | Disabled | Does not assign an IRQ for the VGA card. In order to release the IRQ.                              |

| Chapter 4 | Ь |  |
|-----------|---|--|
|-----------|---|--|

# **Integrated Peripherals**

| RUM PCL/ISB BIUS (2069KO19)<br>INTEGRATED PERIPHERALS<br>ANHRD SOFTWARE, INC.                                                                                                    |                                                                                                    |  |  |  |  |  |  |
|----------------------------------------------------------------------------------------------------|----------------------------------------------------------------------------------------------------|--|--|--|--|--|--|
| IDE HOD Black Mode Enabled<br>IDE Primary Naster PIO Auto<br>IDE Primary Slave PIO Auto<br>IDE Secondary Master PIO Auto<br>IDE Secondary Slave PIO Auto<br>IDE Primary Slave UDMA Auto<br>IDE Primary Slave UDMA Auto<br>IDE Secondary Aster UDMA Auto<br>IDE Secondary Aster UDMA Auto<br>IDE Secondary PII IDE Enabled<br>UNA Auto<br>IDE Secondary PII IDE Enabled<br>UNA Keyboard Support Dischlad | Onboard Serial Port 1 378/1804<br>Deboard Serial Port 2 278/1803<br>Sorial Port 2 Mode Marmal<br>Onboard Parallel Port 378/1807<br>Parallel Port Hode Spp<br>PWRON After POWR-Fail Off |  |  |  |  |  |  |
| POWER ON Function :BUTTON ONLY<br>RB Power ON Passmord Enter<br>Unboard FDC Controller Enabled                                                                                                    | ESC : Quit fire Select Item<br>F1 : Help PU/PD/+/- Modify<br>F5 : Old Values (Shift)F2 : Color<br>F7 : Load Setup Defaults                                                             |  |  |  |  |  |  |

Figure-7 Integrated Peripherals Menu

The following indicates the options for each item and describes their meaning.

| ltem                                   | <u>Option</u> | Description                                        |
|----------------------------------------|---------------|----------------------------------------------------|
| IDE HDD Block                          | Enabled       | Allows IDE HDD to read/write several sectors       |
| Mode                                   |               | at once.                                           |
|                                        | Disabled      | IDE HDD only reads/writes a sector once.           |
| • IDE                                  | Mode 0 - 4    | Defines the IDE primary/secondary master/ slave    |
| Primary/ Secondary                     |               | PIO mode.                                          |
| Master/Slave PIO                       | Auto          | The IDE PIO mode is defined by auto -detection.    |
| • IDE                                  | Auto          | Ultra DMA mode will be enabled if ultra DMA device |
| Primary/ Secondary                     |               | is detected.                                       |
| Master/Slave UDMA                      | Disabled      | Disables this function.                            |
| On-chip                                | Enabled       | On-chip primary/secondary PCI IDE port is enabled. |
| Primary/Secondary                      | Disabled      | On-chip primary/secondary PCI IDE port is          |
| PCI IDE                                |               | disabled.                                          |
| <ul> <li>USB Keyboard</li> </ul>       | Enabled       | USB Keyboard Support is enabled.                   |
| Support                                | Disabled      | USB Keyboard Support is disabled.                  |
| <ul> <li>Init Display First</li> </ul> | PCI SLOT      | Initializes the PCI VGA first. If a PCI VGA card   |
|                                        |               | and an AGP card are installed together in the      |
|                                        |               | system, the one initialized first functions.       |
|                                        | AGP           | Initializes the AGP first.                         |
| •POWER ON                              | Password      | Either the power button or the keybboard           |
| FUNCTION                               | /Button       | password can be used to power up the system.       |
|                                        |               | Other than choosing this option, the password      |
|                                        |               | should be set to implement the keyboard pass-      |
|                                        |               | word power-on function.                            |
|                                        | Button Only   | Disables the keyboard password power-on            |
|                                        |               | function. The system can be powered on only by     |
|                                        |               | the power switch.                                  |
|                                        | M             | anual for GeniuX 1                                 |
|                                        |               | 33                                                 |

| BIOS Descript      | ion                   |                                                                                                    |
|--------------------|-----------------------|----------------------------------------------------------------------------------------------------|
|                    | Deserverd             | Fuching the last hand account of a super-                                                                                                    |
|                    | Password              | Enables the keyboard password power-on<br>function and disables the power button's power-<br>on function. Other than choosing this option, the<br>password should be set to implement this<br>function.<br>Note: 1. If the option( Password) is chosen,<br>the jumper JKB must be set as pin1&pin2 |
|                    |                       | closed, or you will be unable to power up                                                                                                    |
|                    |                       | the system.<br>2 The keyboard password must be set no                                                                                                    |
|                    |                       | more than 5 characters and can only use the<br>numbers and alphabetic letters. The pass-<br>word will always remain unless you clear<br>CMOS or reset it.                                                                                                    |
| Onboard Serial     | 3F8/IRQ4,             | Defines the onboard serial port address and required                                                                                                    |
| Port 1/2           | 2F8/IRQ3,             | interrupt number.                                                                                                    |
|                    | 3E8/IRQ4,<br>2F8/IRQ3 |                                                                                                    |
|                    | Auto                  | Onboard serial port address and IRQ are<br>automatically assigned.                                                                                                    |
|                    | Disabled              | Onboard serial port is disabled.                                                                                                    |
| Serial Port 2      | Normal                | Defines Serial Port 2 as standard serial port.                                                                                                    |
| Mode               | ASKIR                 | Supports SHARP ASK-IR protocol with maximum                                                                                                    |
|                    | IrDA                  | Supports IrDA version1.0 SIR protocol with                                                                                                    |
|                    |                       | maxiumum baud rate up to 115.2Kbps.                                                                                                    |
| Onboard Parallel   | 378/IRQ7,             | Defines onboard parallel port address and IRQ                                                                                                    |
| Port               | 278/IRQ5,             | channel.                                                                                                    |
|                    | 3BC/IRQ7<br>Disabled  | Onhoard parallel port is disabled                                                                                                    |
| Parallel Port Mode | SPP                   | Defines the parallel port mode as,                                                                                                    |
|                    | EPP                   | Standard Parallel Port (SPP), Enhanced                                                                                                    |
|                    | ECP,                  | Parallel Port (EPP), or Extended                                                                                                    |
|                    | ECP+EPP               | Capabilities Port (ECP).                                                                                                    |
| PWRON After        | Off                   | The system remains off when the AC power                                                                                                    |
| FVVR-Fdll          | on                    | Supply resumes.<br>The system will be powered up when the AC                                                                                                    |
|                    |                       | power supply resumes.                                                                                                    |
|                    | Former_sts            | whatever the system status is, before the AC                                                                                                    |
|                    |                       | power supply cuts off, the system resumes in                                                                                                    |
|                    |                       | the pevious status (ON/OFF) when the AC power supply resumes.                                                                                                    |

| Chapter 4 |
|-----------|
|-----------|

# System Monitor

| ROM PEL/ISA BLOS (2669K011)<br>Sustem Monitor<br>AWARD SOFTWARE, INC.                                                                                          |                                                                                                    |  |  |  |  |  |  |
|----------------------------------------------------------------------------------------------------|----------------------------------------------------------------------------------------------------|--|--|--|--|--|--|
| Current CPUI Temperature : 85ºC/D9ºF<br>Current CPU2 Temperature : N/A                                                                                         |                                                                                                    |  |  |  |  |  |  |
| Current CPUERRI Steed 3813RPM<br>Current CPUERRZ Speed 3813RPM<br>Current SHKERN Speed 3350RPM<br>Current CISERN Speed 3350RPM                                 |                                                                                                    |  |  |  |  |  |  |
| -3.5% Voltage : 3.24V<br>VTI(-1.5%) Voltage : 1.4V<br>-5% Voltage : 4.94V<br>VCCVID(CPUI)Voltage : 2.00V<br>-1.2% Voltage : -12.03V<br>-1.2% Voltage : -12.03V |                                                                                                    |  |  |  |  |  |  |
| VCCV10(CP021V01Tage : 2.00V                                                                                                    | ESC: Quit 14++: Select Item<br>F1: Holp PU/PD/+/-: Nodify<br>F5: Old Values (Shift)F2: Color<br>F7: Lond Setup Defaults |  |  |  |  |  |  |

Figure-8 System Monitor Menu

The following describes the meaning of each item.

| Current     | Description                                                                                                    |
|-------------|----------------------------------------------------------------------------------------------------|
| Data Shown  |                                                                                                    |
| 88°C/ 190°C | The temperature of the CPU core.                                                                                                    |
| N/A         |                                                                                                    |
| 3813RPM     | PRM( Revolution Per Minute)- speed of fan                                                                                                    |
| 3813RPM     | connected to the fan header CPUFAN or                                                                                                    |
| 3360RPM     | CHSFAN. Fan speed value is based on an                                                                                                    |
| 3360RPM     | assumption that tachometer signal is two                                                                                                    |
|             | pulses per revolution; In other cases, you                                                                                                    |
|             | should regard it relatively.                                                                                                    |
| 3.24V       | Displays current Voltage values including all                                                                                                    |
| 1.4V        | significant voltages of the mainboard.                                                                                                    |
| 4.84V       | +3.3V, +5V, +12V and -12V are voltages                                                                                                    |
| 2.00V       | from an ATX power supply, VTT (+1.5)                                                                                                    |
| 11.91V      | Voltage is GTL Termination Voltage from                                                                                                    |
| -12.03V     | the on-board regulator. VCCVID(CPU1) and                                                                                                    |
| 2.00V       | VID2(CPU2) Voltages are CPU core voltage                                                                                                    |
|             | the onboard switching power supply.                                                                                                    |
|             |                                                                                                    |
|             | Current<br>Data Shown<br>88°C/ 190°C<br>N/A<br>3813RPM<br>3813RPM<br>3360RPM<br>3360RPM<br>3.24V<br>1.4V<br>4.84V<br>2.00V<br>11.91V<br>-12.03V<br>2.00V |

| b |                         |  |  |  |  |  |  |  |  |  |  |  |  |
|---|-------------------------|--|--|--|--|--|--|--|--|--|--|--|--|
| Ы | <b>BIOS</b> Description |  |  |  |  |  |  |  |  |  |  |  |  |

### SecurityEasy Setup

| RUM PCLIVISH BUDS (2060ROIL)<br>SecurityEgsp SETUP<br>AWARD SOFTWARE, INC.                               |                                                                                                    |  |  |  |  |  |  |
|----------------------------------------------------------------------------------------------------|----------------------------------------------------------------------------------------------------|--|--|--|--|--|--|
| Lock Function Select : Enabled<br>SecurityEasy Password : Enter                                          |                                                                                                    |  |  |  |  |  |  |
| Keyboard Inactive Timer : Disable<br>Hotkey Fuction Select :Disabled<br>Video Blanking Control : Enabled |                                                                                                    |  |  |  |  |  |  |
|                                                                                                    | ESC: Quit ti++: Solect Itam<br>F1 Help PU/PD/+/- Modify<br>F5 Old Values (Shift)/2: Color<br>F7 Load Setup Defaults |  |  |  |  |  |  |

Figure-9 SecurityEasy Setup Menu

The following indicates the options for each item and describes their meaning.

| ltem                                | <u>Option</u> | Description                                                  |
|-------------------------------------|---------------|--------------------------------------------------------------|
| Lock Function                       | Enable        | Enables the SecurityEasy function.                           |
| Select                              | Disable       | Disables the SecurityEasy function.                          |
| <ul> <li>SecurityEasy</li> </ul>    | Enter         | When the SecurityEasy function is enabled, you               |
| Passord                             |               | need to set the SecurityEasy password, since typing          |
|                                     |               | the SecurityEasy password is the only way to exit            |
|                                     |               | the SecurityEasy lock mode. When selecting this              |
|                                     |               | option, the following message "ENTER PASSWORD"               |
|                                     |               | will appear at the center of the screen to assist you        |
|                                     |               | in creating a password. Set the password no more             |
|                                     |               | than six characters, and press <enter>. The password</enter> |
|                                     |               | set now will clear any previously entered password           |
|                                     |               | from CMOS memory. Confirm the password when                  |
|                                     |               | prompted.                                                    |
| <ul> <li>Keyboard</li> </ul>        | Disable       | The system will not enter the SecurityEasy lock mode         |
| Inactive Timer                      |               | due to the keyboard inactive timer.                          |
|                                     | 4 Min~        | Sets the continunous idle time of keyboard                   |
|                                     | 1 Hour        | before the system enters the SecurityEasy lock               |
|                                     |               | mode.                                                        |
| <ul> <li>Hotkey Function</li> </ul> | Disabled      | Disables the hotkey function.                                |
| Select                              | Enabled       | Push once the hotkey (Ctrl + F12) after enabling this        |
|                                     |               | option, the system will enter the SecurityEasy lock          |
|                                     |               | status.                                                      |
| Video Blanking                      | Enabled       | Video is blank in the LOCK mode.                             |
| Control                             | Disabled      | Video is normal in the LOCK mode.                            |
|                                     |               |                                                              |
|                                     |               |                                                              |
| 36                                  |               | Manual for GeniuX 1                                          |

| 1         | h |
|-----------|---|
| Chapter 4 | Ч |

### **Password Setting**

When this function is selected, the following message appears at the center of the screen to assist you in creating a password.

#### ENTER PASSWORD

Type the password, up to eight characters, and press <Enter>. The password typed now will clear any previously entered password from CMOS memory. You will be asked to confirm the password. Type the password again and press <Enter>. You may also press <Esc> to abort the selection.

To disable password, just press <Enter> when you are prompted to enter password. A message will confirm the password being disabled. Once the password is disabled, the system will boot and you can enter CMOS Setup freely.

#### PASSWORD DISABLED

If you have selected "**System**" in "Password Setting" of "BIOS Features Setup" menu, you will be prompted for the password every time the system reboots or whenever you enter CMOS Setup.

If you have selected "**Setup**" at "Password Setting" from "BIOS Features Setup" menu, you will be prompted for the password only when you enter CMOS Setup.

| Ы |                  |
|---|------------------|
| Ч | BIOS Description |

### **IDE HDD Auto Detection**

The Enhanced IDE features are included in all Award BIOS. Below is a brief description of these features.

|      | ROM PCI/ISA BIOS (2A69KQ10)<br>CMOS SETUP UTILITY<br>AWARD SOFTWARE, INC. |        |        |          |             |                  |                |             |  |
|------|---------------------------------------------------------------------------|--------|--------|----------|-------------|------------------|----------------|-------------|--|
| HAF  | RD DIS                                                                    | SKS    | TYPE   | SIZE C   | YLS HEAD    | PRECOM           | IP LANDZ SE    | CTOR MODE   |  |
| Prin | nary M                                                                    | aster: |        |          |             |                  |                |             |  |
|      |                                                                           |        | Se     | elect Pr | imary Maste | er Option (      | N=Skip): N     |             |  |
| OF   | TION                                                                      | SIZE   | CYLS   | HEAD     | PRECOMF     | 2 LANDZ          | SECTOR         | MODE        |  |
|      | 2(Y)                                                                      | 541    | 525    | 32       | 0           | 1049             | 67             | LBA         |  |
|      | 1                                                                         | 541    | 1050   | 16       | 65535       | 1049             | 63             | NORMAL      |  |
| :    | 3                                                                         | 541    | 525    | 32       | 65535       | 1049             | 63             | LARG        |  |
| N    | ote:                                                                      | Some   | OSes ( | (like SC | O-UNIX) m   | ust use "N<br>ip | IORMAL" for in | nstallation |  |

Figure-9 IDE HDD Auto Detection Menu

### 1. Setup Changes

#### With auto-detection

- BIOS setup will display all possible modes supported by the HDD including NORMAL, LBA and LARGE.
- If HDD does not support LBA modes, no "LBA" option will be shown.
- If number of physical cylinder is less than or equal to 1024, "LARGE" option may not be shown.
- Users can select their appropriate mode .

#### With Standard CMOS Setup

|                      | CYLS | HEADS | PRECOMP | LAND | SECTOR | MODE   |  |
|----------------------|------|-------|---------|------|--------|--------|--|
|                      |      |       |         | ZONE |        |        |  |
| Drive C: User(516MB) | 1120 | ) 16  | 65535   | 1119 | 59     | Normal |  |
| Drive D: None(203MB) | 684  | 16    | 65535   | 685  | 38     |        |  |

When HDD type is in "user" type, the "MODE" option will be available for users to select their own HDD mode.

| 38 | Manual for GeniuX 1 |  |
|----|---------------------|--|
|    |                     |  |

|           | Ih |
|-----------|----|
| Chapter 4 | Ч  |

### 2. HDD Modes

The Award BIOS supports 3 HDD modes: NORMAL, LBA and LARGE.

#### NORMAL

Generic access mode in which neither the BIOS nor the IDE controller will make any transformation during accessing. The maximum number of cylinders, heads and sectors for NORMAL mode are 1024,16 and 63.

If the user sets his HDD to NORMAL mode, the maximum accessible HDD size will be 528 megabytes even though its physical size may be greater than that.

#### LBA (Logical Block Addressing) mode

A new HDD accessing method to overcome the 528 Megabyte bottleneck. The number of cylinders, heads and sectors shown in setup may not be the number physically contained in the HDD.

During HDD accessing, the IDE controller will transform the logical address described by sector, head and cylinder number into its own physical address inside the HDD. The maximum HDD size supported by LBA mode is 8.4 Gigabytes.

#### LARGE mode

Some IDE HDDs contain more than 1024 cylinder without LBA support (in some cases, users do not want LBA). The Award BIOS provides another alternative to support these kinds of HDD.

BIOS tricks DOS (or other OS) into devising the number of cylinders is less than 1024 by dividing it by 2. At the same time, the number of heads is multiplied by 2. A reverse transformation process will be made inside INT13h in order to access the right HDD address.

If using Auto detect, the BIOS will automatically detect the IDE hard disk mode and set it as one of the three modes.

#### 3. Remark

To support LBA or LARGE mode of HDDs, there must be some softwares involved which are located in Award HDD Service Routine(INT13h). It may fail to access a HDD with LBA (LARGE) mode selected if you are running under an Operating System which replaces the whole INT 13h.

#### **Boot with BIOS defaults**

If you have made all the changes to CMOS values and the system can not boot with the CMOS values selected in setup, clear CMOS after power-down, then power on again. System will boot with BIOS default settings.

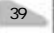

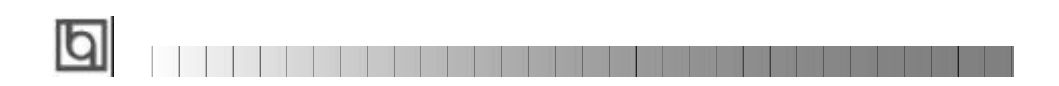

-- This page is intentionally left --

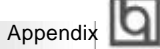

### Appendix A QDI Mainboard Utility CD-ROM / Intel<sup>®</sup>LDCM V3.3 CD-ROM and Floppy Disk

A QDI Mainboard Utility CD-ROM is supplied with each mainboard. The contents used for this mainboard are:

1. Installation of Intel 440GX Chipset Driver:

This utility program was developed for updating several Windows 95/98 INF files so that the latest Intel chipset components can be recognized or configured properly in the system.

a. Windows 95 INF Update

- Run \ChipDrv\Intel\G1\Win95\Setup.exe for installation.
- **b.** Windows98 INF Update

Run \ChipDrv\Intel\G1\Win98\Setup.exe for installation.

2. Installation of Intel 82558 LAN Driver:

Locate the appropriate driver for your OS in directory \DevDrv\LAN\82558 Note: You must copy all the files to the hard disk while you install the 82558 driver on Windows NT. For more information about this Intel PCLLAN adapter, please refer to the files

For more information about this Intel PCI LAN adapter, please refer to the files contained in the directory \DevDrv\LAN\82558\Info. Driver are updated from the website ftp://ftp.intel.com/pub/support/enduser\_reseller/etherexpress\_lan\_adapters.

#### 3. Installation of Adaptec AIC-7890 SCSI Driver:

Locate the appropriate driver for your OS in directory \DevDrv\SCSI\7890. Note: 1. \DevDrv\SCSI\7890\UNIX\7890.img is the driver for UNIX, you could decom

- press it to a floppy disk with HDCOPY.EXE before installation.
- Windows NT 4.0 should be installed from floppy disk with the SCSI hard disk. For detailed installation instructions, please refer to the readme file in the related directory.

Driver are updated from the website

http://www.adaptec.com/support/files/drivers.html

2. PC-cillin 98

New viruses are appearing frequently; the chance of your PC being infected increases; antivirus softwares are becoming a must. PC-cillin 98 offers you full-time active virus protection as well as manual scans, plus virus clean capability. Keeping up to date on the latest threats and updating significant files are crucial in keeping antivirus software effective. PC-cillin 98 provides Free Virus Pattern File Updates from the Trend Micro Website:

http://www.trend.com/download/pattern.htm or http://www.antivirus.com/download/pattern.htm.

Manual for GeniuX 1

#### Installation of PC-cillin 98

Appendix

For Windows 95/98 English version, run Setup.exe for installation from the utility CD directory \Pccillin\Win9x.

For Windows 95/98 Chinese version, run Setup.exe for installation from the utility CD directory \Pccillin\PWin9x.

For Windows NT 4.0, run Setup.exe for installation from the utility CD directory \Pccillin\WinNT4.0.

S/N is PN EF-9991-6558-5857-5535.

3. QDI ManageEasy V2.0

It is well known that guaranteeing the computer's security and reliability is essential. Especially today, effectively managing and monitoring the computer's hardware is even more important; because processing and exchanging critical data through computer and network are happening everyday.

Moving with the computer's development, the system of the computer will become more and more complex; at the same time, the control computer's hardware will be strengthened. Today, it is possible to monitor and manage your complex hardware from Windows 9X and Windows NT. QDI ManageEasy is a system tool, a bridge between the complex hardware and OS, used to access hardware status and to execute control functions. It supports stronger functions for Windows 9X and Windows NT. These functions enables you to view more than one hundred of the basic information about the system and monitor some key reference data concerning computer health in real time. QDI ManageEasy also helps you to use remote access and control computers in

your local area network. With QDI ManageEasy, you can improve your management level.

#### Installation of QDI ManageEasy V2.0

Run Setup.exe from the utility CD directory \QME2 to install the QDI ManageEasy V2.0. The QDI ManageEasy Setup Wizard will guide you through the installation process.

For detailed information on how to use QDI ManageEasy V2.0, please refer to the QDI ManageEasy V2.0 online help.

#### Intel®LDCM V3.3 CD-ROM and Floppy Disk

GeniuX 1 supports Intel®LANDesk®Client Manager (LDCM), a software product from Intel that lets a system administrator for a local area network (LAN) see the configurations and monitor the status of PCs on the LAN. Using LDCM, a LAN administrator can be notified automatically when a workstation is nearing problem status. LDCM's "PC health monitoring" can notify the administrator of the status of low memory, any recoverable parity error, any boot virus that may be present, the motherboard and CPU temperatures, and other status information. LDCM also allows an inventory to be kept of all software and hardware characteristics of all workstations.

Run \Auto.exe from LDCM Ver3.3 CD-ROM for installation. It's recommended that you view the online readme before installation. When installing QDI Instrumentation, and "Choose a model" window pops up, choose "Setup From A:", insert the Intel®LDCM V3.3 patch for GeniuX 1 floppy disk, and press Setup.

42

|          | Б |
|----------|---|
| Appendix | Ы |

## Appendix B.

### Retention Module & Intel<sup>®</sup> Pentium II/Pentium III Celeron<sup>™</sup> Processor Installation Procedures

1. Place Plastic Guide with plastic caps on the motherboard, and secure all four caps.

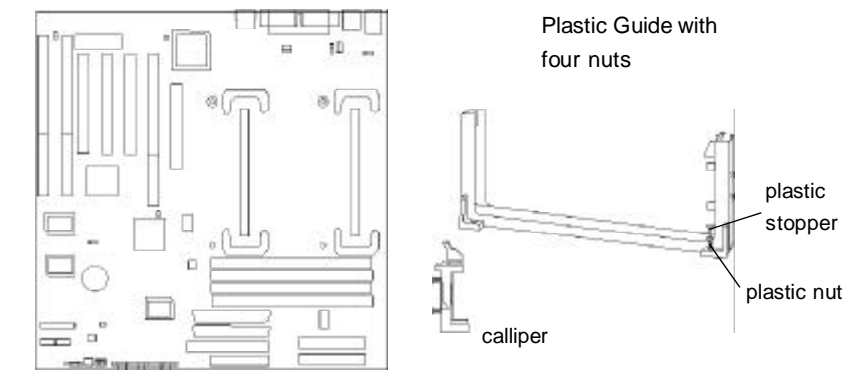

Installation steps:

- 1. Place the retention module onto the mainboard, paying attention to the 4 holes on the mainboard around the Slot 1.
- 2. Place the 4 plastic nuts into the 4 holes, located on each corner of the retention module.
- 3. Place the 4 plastic stoppers into the plastic nuts, and secure them.
- 4. Insert the Intel<sup>®</sup> Pentium II/Pentium IIIor Celeron<sup>TM</sup> Processor onto the retention module.

2. Insert Intel<sup>®</sup>Pentium II/Pentium III or Celeron<sup>TM</sup> Processor in Slot1.

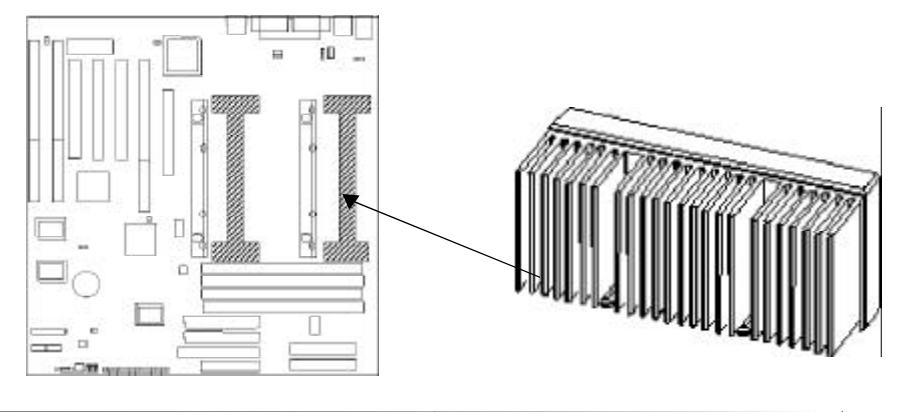

Manual for GeniuX 1

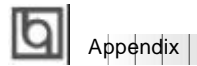

. The Retention Module installation procedure is completed as shown below.

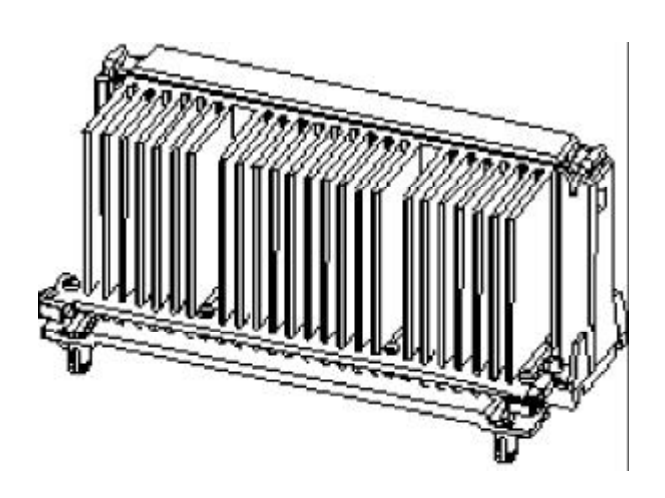

| 44 |  |  | Manual for GeniuX | 1 |  |  |  |  |  |
|----|--|--|-------------------|---|--|--|--|--|--|
|    |  |  |                   |   |  |  |  |  |  |

|          | 1 | bl |
|----------|---|----|
| Appendix |   | Ы  |

# Appendix C Boot Logo

When you power on or reset your system, the picture displayed below will appear on the screen.

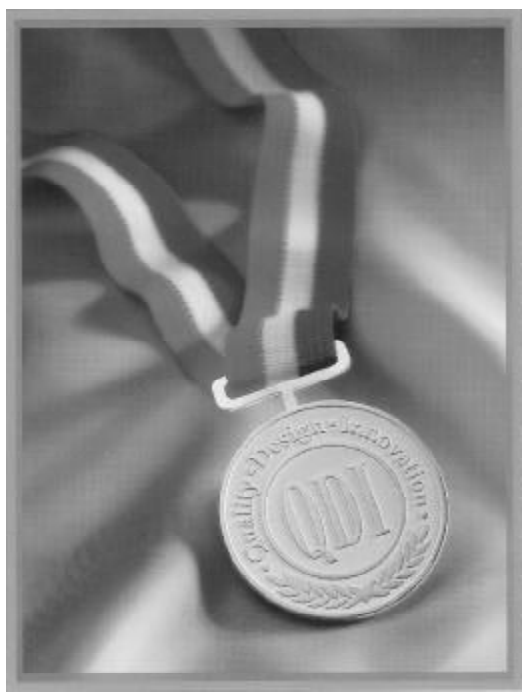

If you press **<Esc**>, it switches to the booting message screen. Otherwise, it enters operating system directly. You can use "**cblogo.exe**" (included on the QDI Mainboard Utility CD) to replace it by any other logo prefered. Regarding the method of using **cblogo.exe** utility, please refer to its online help. If you don't prefer the logo displayed on the screen during boot up, set the "Show Bootup Logo" option as Disabled in the 'BIOS FEATURES SETUP" section of the BIOS

\* We reserve the right of modifying the default full-logo of QDI without further notification.

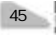

P/N : 430-01016-901-00 Manual GeniuX 1 Ver 1.0

#### **Item Checklist**

Completely check your package. If you discover damaged or missing items, contact your retailer.

- GeniuX 1 mainboard
- QDI Mainboard Utility CD-ROM
- Retention Module
- ☑ I/O shield (manufacturing option)
- 1 IDE ribbon cable
- ☐ 1 floppy ribbon cable
- ☐ Internal 50-pin narrow SCSI cable with 3 headers(manufacturing option)
- ☑ Internal 68-pin Ultra 2 SCSI cable with 5 headers& terminator
- External 68-pin wide SCSI cable with bracket (manufacturing option)
- 🗹 User's manual
- ☑ Intel<sup>®</sup>LDCM V3.3 CD-ROM and Floppy Disk (manufacturing option)

#### Notice

The information in this document is subject to change in order to improve reliability, design, or function without prior notice and does not represent a commitment on the part of this company. In no event will we be liable for direct, indirect, special, incidental, or consequential damages arising out of the use or the possibility of such damages.

All trademarks are the property of their respective owners.

If you need any further information, please visit our web-site: "www.qdigrp.com".

Board Layout of GeniuX 1 V1.0

# Supplement for Intel LAN adapter manual

For the onboard LAN adapter on G1 mainboard, refer to the chart below instead of the chart on page1.

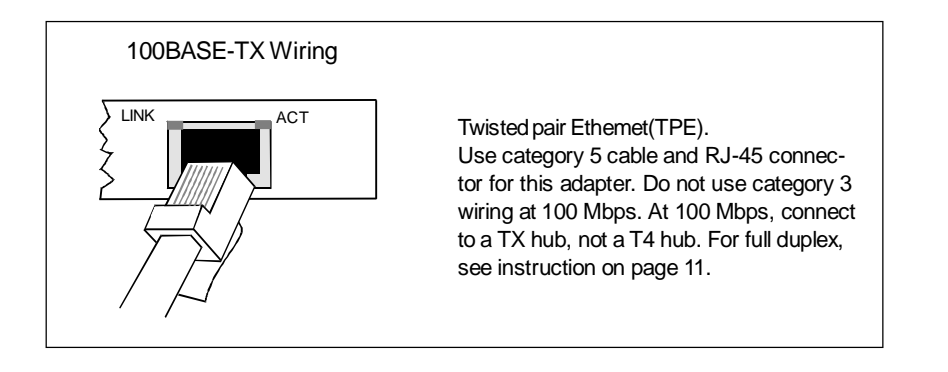

P/N: 439-09000-201-00